## **Comment créer un réseau vocal de base avec Raspberry Pi**

## Objectif

Ce document fournit des instructions sur la façon de configurer un réseau vocal de base avec Raspberry Pi comme serveur de communication en utilisant Asterisks. Le réseau local virtuel (VLAN) et la qualité de service (QoS) seront utilisés pour aider à hiérarchiser le trafic en séparant le trafic voix et le trafic données. L'objectif de ce réseau est de mettre en place des tests internes. Ces tests vous aideront à faire évoluer votre réseau de manière appropriée, à déterminer si vous disposez d'une bande passante suffisante pour le volume vocal attendu et à détecter tout autre conflit possible entre les équipements. Il peut également vous aider à déterminer si vous souhaitez l'héberger localement ou dans le cloud. Une fois qu'une entreprise a atteint une certaine taille, elle peut préférer disposer de son propre contrôleur d'appels local, tel qu'un PBX ou un PBX IP. Cela rendrait les appels internes plus efficaces puisque les appels entre les téléphones à l'intérieur de l'entreprise n'auraient pas besoin d'être acheminés hors de l'immeuble, puis de nouveau vers l'intérieur.

**Remarque importante :** le Raspberry Pi n'est pas un produit pris en charge par Cisco, ce document est uniquement destiné à l'assistance et n'est pas un document de solution.

#### Introduction

Pour qu'une entreprise puisse mener ses activités efficacement, ses employés doivent avoir accès à un réseau vocal. Cela facilite la communication entre les employés et leurs clients et permet aux employés de communiquer en interne. Chaque employé peut disposer d'une ligne téléphonique fixe et/ou d'un téléphone portable, mais cela peut s'avérer très coûteux. Les entreprises choisissent souvent de configurer un réseau vocal qui utilise plutôt la voix sur IP (VoIP).

La technologie VoIP vous permet d'utiliser Internet pour passer et recevoir des appels téléphoniques depuis n'importe quel endroit, vers n'importe quel endroit dans le monde, avec des frais d'interurbain minimes, voire inexistants. Cela peut être utilisé sur n'importe quel périphérique qui utilise Internet.

La VoIP permet à une entreprise de réaliser des économies tout en augmentant la productivité, la communication et la satisfaction client. Les employés peuvent utiliser différentes fonctionnalités telles que le routage des appels, la musique d'attente et la messagerie vocale intégrée.

Le routage d'appels, également appelé distributeur automatique d'appels, est une fonctionnalité courante de la VoIP utilisée par de nombreuses entreprises. Le routage des appels distribue les appels entrants à l'agent disponible suivant au lieu de les envoyer à la messagerie vocale. Cela garantit que les appels des clients seront traités aussi efficacement que possible. En dehors des heures de bureau, les appels peuvent être envoyés directement vers la messagerie vocale.

L'ajout d'utilisateurs et la mise à niveau de fonctionnalités sont des processus simples, utiles lorsque votre entreprise se développe ou que vos besoins évoluent. Contrairement à un système téléphonique traditionnel, aucun câblage coûteux n'est nécessaire.

Pour configurer un réseau VoIP, vous devez prendre en compte plusieurs options. Vous pouvez héberger un service VoIP pour votre propre système téléphonique à l'aide de KSU, sans KSU, d'un autocommutateur privé (PBX) ou d'un autre système VoIP.

Votre budget, le nombre d'employés et de sites, les services disponibles dans votre région et la

croissance de l'entreprise doivent tous être pris en compte. Des formations et des équipements supplémentaires, tels que des casques, peuvent également être nécessaires. La VoIP peut augmenter l'utilisation de vos données et vous devrez peut-être augmenter votre bande passante pour prendre en compte le trafic du réseau vocal.

Vous devez également planifier une sauvegarde, « Plan B », au cas où votre réseau tomberait en panne. Si vous perdez l'alimentation, votre système VoIP ne se connectera pas. Cette redondance doit être implémentée pour restaurer immédiatement vos services téléphoniques et empêcher toute interruption de la productivité de votre entreprise.

Dans cet article, nous allons déployer notre propre système téléphonique en utilisant Asterisk, un PBX sur un Raspberry Pi.

**Remarque** : une fois ces étapes terminées et que vous souhaitez également pouvoir appeler à partir de votre réseau interne, vous devez choisir un fournisseur de services de téléphonie Internet (ITSP).

#### Définitions

Un **réseau local virtuel (VLAN)** vous permet de segmenter logiquement un réseau local (LAN) en différents domaines de diffusion. Dans les scénarios où des données sensibles peuvent être diffusées sur un réseau, des VLAN peuvent être créés pour améliorer la sécurité en désignant une diffusion sur un VLAN spécifique. Les utilisateurs dâ€<sup>TM</sup>un VLAN spécifique sont les seuls à pouvoir accéder aux données de ce VLAN et les manipuler. Les VLAN peuvent également être utilisés pour améliorer les performances en réduisant le besoin dâ€<sup>TM</sup>envoyer des diffusions et des multidiffusions vers des destinations inutiles.

Par défaut, tous les ports sont affectés au VLAN 1. Par conséquent, une fois que vous avez configuré différents VLAN, vous devez affecter manuellement chaque port au VLAN approprié.

Chaque VLAN doit être configuré avec un ID de VLAN (VID) unique dont la valeur est comprise entre 1 et 4 094. Le périphérique réserve le VID 4095 comme VLAN de rejet. Tous les paquets classés dans le VLAN de rejet sont rejetés en entrée et ne sont pas transférés vers un port.

La qualité de service (QoS) vous permet de hiérarchiser le trafic pour différentes applications, différents utilisateurs ou différents flux de données. Il peut également être utilisé pour garantir des performances à un niveau spécifié, affectant ainsi la QoS pour le client. La qualité de service est généralement affectée par les facteurs suivants : gigue, latence et perte de paquets. Le plus souvent, la vidéo ou la VoIP sont prioritaires, car elles sont les plus affectées par la QoS.

Le PBX (Private Branch Exchange) est un système de commutation téléphonique qui gère les appels entrants et sortants pour les utilisateurs internes d'une entreprise. Un PBX est connecté au système téléphonique public et achemine automatiquement les appels entrants vers des postes spécifiques. Il partage et gère également plusieurs lignes. Un système PBX type pour petites entreprises comprend des lignes téléphoniques externes et internes, un serveur informatique qui gère la commutation et le routage des appels et une console pour le contrôle manuel.

Un **PBX IP** peut faire tout ce qu'un PBX traditionnel pour petites entreprises peut faire et bien plus encore. Il assure la commutation et la connexion des appels VoIP et des appels vers les lignes terrestres. Un système PBX IP fonctionne sur un réseau de données IP, ce qui permet de réduire les coûts et de réduire la gestion du réseau. Vous pouvez utiliser des téléphones IP, des téléphones logiciels (qui ne nécessitent aucun matériel téléphonique autre qu'un ordinateur et un casque de microphone) et des téléphones fixes sur un système téléphonique PBX IP.

Un Raspberry Pi est un petit ordinateur portable peu coûteux qui fonctionne comme un ordinateur de

bureau.

Asterisk est un framework open source qui peut transformer un ordinateur, tel qu'un Raspberry Pi, en serveur de communication. Cela vous permet de créer votre propre système téléphonique PBX professionnel. Dans cet article, Asterisk utilise FreePBX comme interface graphique utilisateur (GUI) qui contrôle et gère Asterisk où vous pouvez configurer les extensions, les utilisateurs, etc.

### Périphériques pertinents

- Routeur
- Commutateur PoE (Power over Ethernet)
- Raspberry Pi (modèles Pi 3 B+, Pi 3, Pi 3, B+, B et A)
- 2 téléphones IP Cisco SPA/MPP ou plus

## Version du logiciel

- 14.0.1.20 (PBX gratuit)
- 13.20.0 (Astérisque)
- 1.1.1.06 (routeur RV325)
- 1.1.4.1 (SF220-24P)
- 7.1.3 (SPA502G)

Pour configurer le réseau vocal de base avec Raspberry Pi, suivez les instructions ci-dessous :

**Topologie:** 

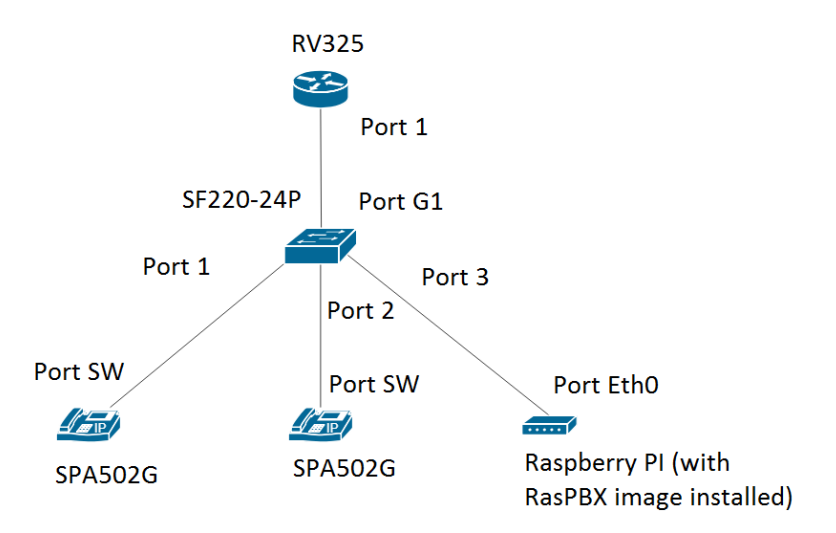

L'image du RasPBX est disponible ici. Cette image doit être installée sur le Raspberry Pi.

**Remarque :** dans ce document, le Raspberry Pi avec l'image RasPBX est déjà configuré. Pour accéder à l'interface graphique utilisateur du Raspberry Pi, tapez <u>http://raspbx.local</u> ou l'adresse IP du Raspberry Pi dans votre navigateur pour configurer le PBX. La connexion FreePBX par défaut est user: **admin** password: **admin**. En outre, le Raspberry Pi a été préconfiguré pour avoir une adresse IP

statique.

#### Table des matières

- 1. Configuration de réseaux locaux virtuels sur le routeur
- 2. Configuration des téléphones SPA/MPP
- 3. Configuration de VLAN sur un commutateur
- 4. Configuration de VLAN voix sur un commutateur
- 5. Configuration des paramètres d'interface sur un commutateur
- 6. Configuration de l'appartenance VLAN à un port sur un commutateur
- 7. Modification de l'adresse IP de Raspberry Pi sur un sous-réseau différent
- 8. Conclusion

#### Configuration de réseaux locaux virtuels sur le routeur

Étape 1. Connectez-vous à l'utilitaire Web et accédez à **Port Management > VLAN Membership**.

**Remarque :** cela peut varier en fonction du modèle. Dans cet exemple, RV325 est utilisé. Pour plus d'informations sur l'accès à la page de configuration Web, cliquez <u>ici</u>.

|                                            |                        |                                                    |                           |          |          | ci       | sco English ' | Log Out  |          |  |  |
|--------------------------------------------|------------------------|----------------------------------------------------|---------------------------|----------|----------|----------|---------------|----------|----------|--|--|
| CISCO RV325 Gi                             | gabit Dual WAN         | VPN Router                                         |                           |          |          |          |               |          |          |  |  |
| Getting Started                            | VI AN Membershi        | n                                                  |                           |          |          |          |               |          |          |  |  |
| System Summary                             |                        | P                                                  |                           |          |          |          |               |          |          |  |  |
| Setup                                      | VLAN: DEnable          | LAN: Enable                                        |                           |          |          |          |               |          |          |  |  |
| ► DHCP                                     | Create VLANs and assid | cale VI Als and assign the Outgoing Frame Type     |                           |          |          |          |               |          |          |  |  |
| <ul> <li>System Management</li> </ul>      | Un to fourteen new VLA | Greate VLANS and assign the Outgoing Franker type. |                           |          |          |          |               |          |          |  |  |
| Port Management                            |                        |                                                    | be in the range (44004)   |          |          |          |               |          | _        |  |  |
| Port Setup                                 | VLAN Table             |                                                    |                           |          |          |          |               |          |          |  |  |
| Port Status                                | VLAN ID Des            | cription Inter VLAN F                              | Routing Device Management | LAN1     | LAN2     | LAN3     | LAN4          | LAN5     | LAN6     |  |  |
| Traffic Statistics                         | 🔲 1 Defa               | ault Disabled                                      | Enabled                   | Untagged | Untagged | Untagged | Untagged      | Untagged | Untagged |  |  |
| QoS:CoS/DSCP Setting                       | 🔲 25 Gue               | st Disabled                                        | Disabled                  | Tagged   | Tagged   | Tagged   | Tagged        | Tagged   | Tagged   |  |  |
| DSCP Marking                               | 🔲 100 Voic             | e Disabled                                         | Disabled                  | Tagged   | Tagged   | Tagged   | Tagged        | Tagged   | Tagged   |  |  |
| 802.1X Configuration                       | Add Edit De            | lete                                               |                           |          |          |          |               |          |          |  |  |
| Firewall                                   |                        | 1010                                               |                           |          |          |          |               |          |          |  |  |
| ► VPN                                      |                        |                                                    |                           |          |          |          |               |          |          |  |  |
| <ul> <li>Certificate Management</li> </ul> | Save Cance             | el                                                 |                           |          |          |          |               |          |          |  |  |
| ▶ Log                                      |                        |                                                    |                           |          |          |          |               |          |          |  |  |
| SSL VPN                                    |                        |                                                    |                           |          |          |          |               |          |          |  |  |
| User Management                            |                        |                                                    |                           |          |          |          |               |          |          |  |  |
| Wizard                                     |                        |                                                    |                           |          |          |          |               |          |          |  |  |
|                                            |                        |                                                    |                           |          |          |          |               |          |          |  |  |
|                                            |                        |                                                    |                           |          |          |          |               |          |          |  |  |
|                                            |                        |                                                    |                           |          |          |          |               |          |          |  |  |
|                                            |                        |                                                    |                           |          |          |          |               |          |          |  |  |
|                                            |                        |                                                    |                           |          |          |          |               |          | •        |  |  |
| © 2013 Cisco Systems, Inc. All Rig         | ghts Reserved.         |                                                    |                           |          |          |          |               |          |          |  |  |

Étape 2. Cochez la case Enable pour activer le VLAN sur le routeur.

| cisco RV325 Gi                                                                                     | gabit Dual W                                                         | /AN VPN Route                                                                                                    | :r                    |                      |                  |                  |                  | cisco English    | Log Out          | About Help       |  |  |
|----------------------------------------------------------------------------------------------------|----------------------------------------------------------------------|----------------------------------------------------------------------------------------------------|-----------------------|----------------------|------------------|------------------|------------------|------------------|------------------|------------------|--|--|
| Getting Started<br>System Summary<br>> Setup<br>> DHCP<br>> System Management<br>- Port Management | VLAN Member<br>VLAN: C Enab<br>Create VLANs and<br>Up to fourteen ne | LAN Membership         vLAN: ✓ Enable         Create VLANs and assign the Outgoing Frame Type.         Up to fourteen new VLANs can be created. VLAN IDs must be in the range (44094) |                       |                      |                  |                  |                  |                  |                  |                  |  |  |
| Port Setup<br>Port Status                                                                          | VLAN Table                                                           | Description                                                                                                    | Inter 1/1 Abl Douting | Device Menorement    | 1.4514           | 1.4112           | 1 4 1 2          | 1.4514           | LANE             | LANC             |  |  |
| Traffic Statistics<br>VLAN Membership                                                              | U VLAN ID                                                            | Default                                                                                                    | Disabled              | Enabled              | Untagged         | Untagged         | Untagged         | Untagged         | Untagged         | Untagged         |  |  |
| QoS:CoS/DSCP Setting<br>DSCP Marking                                                               | 25                                                                   | Guest<br>Voice                                                                                                    | Disabled<br>Disabled  | Disabled<br>Disabled | Tagged<br>Tagged | Tagged<br>Tagged | Tagged<br>Tagged | Tagged<br>Tagged | Tagged<br>Tagged | Tagged<br>Tagged |  |  |
| 802.1X Configuration<br>► Firewall                                                                 | Add Edit                                                             | Delete                                                                                                    |                       |                      |                  |                  |                  |                  |                  |                  |  |  |
| VPN     Certificate Management                                                                     | Save                                                                 | Cancel                                                                                                    |                       |                      |                  |                  |                  |                  |                  |                  |  |  |
| Log     SSL VPN                                                                                    |                                                                      |                                                                                                    |                       |                      |                  |                  |                  |                  |                  |                  |  |  |
| User Management<br>Wizard                                                                          |                                                                      |                                                                                                    |                       |                      |                  |                  |                  |                  |                  |                  |  |  |
|                                                                                                    |                                                                      |                                                                                                    |                       |                      |                  |                  |                  |                  |                  |                  |  |  |
| © 2013 Cisco Systems, Inc. All Rig                                                                 | ts Reserved.                                                         |                                                                                                    |                       |                      |                  |                  |                  |                  |                  | •                |  |  |

Étape 3. Dans la section VLAN Table, cliquez sur Add pour créer un nouvel ID de VLAN.

| CISCO RV325 G                                              | igabit Du                        | al W                      | AN VPN Router                                                       |                                 |                              |                  |   |                  |   | ci               | sco | English <b>v</b> |               |        | Help |
|------------------------------------------------------------|----------------------------------|---------------------------|---------------------------------------------------------------------|---------------------------------|------------------------------|------------------|---|------------------|---|------------------|-----|------------------|---------------|--------|------|
| Getting Started<br>System Summary                          | VLAN M                           | embe                      | ership                                                              |                                 |                              |                  |   |                  |   |                  |     |                  |               |        |      |
| Setup     DHCP     System Management     Port Management   | VLAN:<br>Create VL<br>Up to four | Enabl<br>ANs an<br>een ne | le<br>Id assign the Outgoing Frame T<br>w VLANs can be created. VLA | ype.<br>N IDs must be in the ra | ange (44094)                 |                  |   |                  |   |                  |     |                  |               |        |      |
| Port Setup                                                 | VLAN T                           | ble                       |                                                                     |                                 |                              |                  |   |                  |   |                  |     |                  |               |        |      |
| Traffic Statistics                                         |                                  | AN ID                     | Description                                                         | Disabled                        | Device Management<br>Enabled | LAN1<br>Untagged |   | LAN2<br>Untagged |   | LAN3<br>Untagged |     | LAN4<br>Untagged | LAN5<br>Untag | red    | Un   |
| VLAN Membership<br>QoS:CoS/DSCP Setting                    | 25                               |                           | Guest                                                               | Disabled                        | Disabled                     | Tagged           |   | Tagged           |   | Tagged           |     | Tagged           | Tagged        | 4<br>1 | Та   |
| DSCP Marking                                               | 100                              |                           | Voice                                                               | Disabled                        | Disabled                     | Tagged           |   | Tagged           |   | Tagged           |     | Tagged           | Taggeo        | d      | Тас  |
| <ul> <li>802.1X Configuration</li> <li>Firewall</li> </ul> |                                  |                           |                                                                     | Disabled •                      | Enabled •                    | Tagged           | ۲ | Tagged           | ۲ | Tagged           | ۲   | Tagged 🔻         | Tagge         | ed 🔻   | Ta   |
| ▶ VPN                                                      | Add                              | Edit                      | Delete                                                              |                                 |                              |                  |   |                  |   |                  |     |                  |               |        |      |
| <ul> <li>Certificate Management</li> </ul>                 |                                  |                           |                                                                     |                                 |                              |                  |   |                  |   |                  |     |                  |               |        |      |
| ► Log                                                      | Save                             |                           | Cancel                                                              |                                 |                              |                  |   |                  |   |                  |     |                  |               |        |      |
| User Management                                            |                                  |                           |                                                                     |                                 |                              |                  |   |                  |   |                  |     |                  |               |        |      |
| Wizard                                                     |                                  |                           |                                                                     |                                 |                              |                  |   |                  |   |                  |     |                  |               |        |      |
|                                                            | 4                                |                           |                                                                     |                                 |                              |                  |   |                  |   |                  |     |                  |               |        | Þ    |

Étape 4. Entrez un numéro de VLAN dans le champ *VLAN ID*. Les ID de VLAN doivent être compris entre 4 et 4 094. Dans cet exemple, 200 est utilisé pour les données comme ID de VLAN. Entrez ensuite une description pour le VLAN dans le champ *Description*. Les données sont entrées comme exemple de description. Cliquez ensuite sur **Enregistrer**.

**Remarque :** le VLAN 100 pour la voix a été créé par défaut sur ce routeur. Il est possible de créer jusquâ€<sup>™</sup>à quatorze nouveaux VLAN.

| cisco RV325 Gi                                           | gabit Dual V                               | /AN VPN Router                                                                                                    |                    |                   |                  |                  | cisco            | English 🔻        |                  |     |            |  |
|----------------------------------------------------------|--------------------------------------------|----------------------------------------------------------------------------------------------------|--------------------|-------------------|------------------|------------------|------------------|------------------|------------------|-----|------------|--|
| Getting Started<br>System Summary                        | VLAN Memb                                  | N Membership                                                                                                    |                    |                   |                  |                  |                  |                  |                  |     |            |  |
| Setup     DHCP     System Management     Port Management | VLAN: Create VLANs ar<br>Up to fourteen ne | LAN: D Enable<br>reate VLANs and assign the Outgoing Frame Type.<br>p to fourteen new VLANs can be created. VLAN IDs must be in the range (44094) |                    |                   |                  |                  |                  |                  |                  |     |            |  |
| Port Setup<br>Port Status                                | VLAN Table                                 | Description                                                                                                    | Inter VLAN Routing | Device Management | LAN1             | LAN2             | LAN3             | LAN4             | LAN5             |     | LA         |  |
| Traffic Statistics<br>VLAN Membership                    | 1                                          | Default                                                                                                    | Disabled           | Enabled           | Untagged         | Untagged         | Untagged         | Untagged         | Untagg           | ed  | Un         |  |
| QoS:CoS/DSCP Setting<br>DSCP Marking                     | 25                                         | Voice 2                                                                                                    | Disabled           | Disabled          | Tagged<br>Tagged | Tagged<br>Tagged | Tagged<br>Tagged | Tagged<br>Tagged | Tagged<br>Tagged |     | Тас<br>Тас |  |
| 802.1X Configuration Firewall                            | 0 200                                      | Data                                                                                                    | Disabled <b>T</b>  | Enabled <b>T</b>  | Tagged 🔻         | Tagged <b>T</b>  | Tagged <b>T</b>  | Tagged           | Tagger           | d 🔻 | Ta         |  |
| VPN     Certificate Management                           | Add Edit                                   | Delete                                                                                                    |                    |                   |                  |                  |                  |                  |                  |     |            |  |
| ► Log<br>► SSL VPN                                       | Save                                       | Cancel                                                                                                    |                    |                   |                  |                  |                  |                  |                  |     |            |  |
| User Management                                          |                                            |                                                                                                    |                    |                   |                  |                  |                  |                  |                  |     |            |  |
| Wizard                                                   | 4                                          |                                                                                                    |                    |                   |                  |                  |                  |                  |                  |     | •          |  |
| © 2013 Cisco Systems, Inc. All Rig                       | ghts Reserved.                             |                                                                                                    |                    |                   |                  |                  |                  |                  |                  |     |            |  |

Étape 5. Pour modifier un VLAN, cochez la case du VLAN approprié. Dans cet exemple, VLAN 1, 100 et 200 seront modifiés. Cliquez ensuite sur **Edit** pour modifier les VLAN.

| cisco RV325 Gi                                           | gabit Dual V                               | /AN VPN Route                                                                                                    | er       |                   |                  |          |          | cisco English | Log Out  | About Help |  |
|----------------------------------------------------------|--------------------------------------------|----------------------------------------------------------------------------------------------------|----------|-------------------|------------------|----------|----------|---------------|----------|------------|--|
| Getting Started<br>System Summary                        | VLAN Memb                                  | AN Membership                                                                                                    |          |                   |                  |          |          |               |          |            |  |
| Setup     DHCP     System Management     Port Management | VLAN: Create VLANs ar<br>Up to fourteen ne | LAN: C Enable<br>reate VLANs and assign the Outgoing Frame Type.<br>p to fourteen new VLANs can be created. VLAN IDs must be in the range (44094) |          |                   |                  |          |          |               |          |            |  |
| Port Setup<br>Port Status                                | VLAN Table                                 | Description                                                                                                    |          | Derive Management |                  | 1 4110   | 1 4 1 10 |               | 1.415    | 1.410      |  |
| Traffic Statistics                                       | VLAN ID                                    | Description                                                                                                    | Disabled | Enabled           | LAN1<br>Untagged | Untagged | Untagged | Untagged      | Untagged | Untagged   |  |
| QoS:CoS/DSCP Setting                                     | 25                                         | Guest                                                                                                    | Disabled | Disabled          | Tagged           | Tagged   | Tagged   | Tagged        | Tagged   | Tagged     |  |
| 802.1X Configuration                                     | <ul> <li>100</li> <li>100</li> </ul>       | Voice                                                                                                    | Disabled | Disabled          | Tagged           | Tagged   | Tagged   | Tagged        | Tagged   | Tagged     |  |
| Firewall     VPN                                         | Add Edit                                   | Delete                                                                                                    | Disabled | Enabled           | lagged           | lagged   | lagged   | lagged        | lagged   | lagged     |  |
| Certificate Management     Log     SSL VEN               | Save                                       | Cancel                                                                                                    |          |                   |                  |          |          |               |          |            |  |
| User Management<br>Wizard                                |                                            |                                                                                                    |          |                   |                  |          |          |               |          |            |  |
|                                                          | 4                                          |                                                                                                    |          |                   |                  |          |          |               |          | Þ          |  |
| © 2013 Cisco Systems, Inc. All Rig                       | ghts Reserved.                             |                                                                                                    |          |                   |                  |          |          |               |          |            |  |

Étape 6. (Facultatif) Dans la liste déroulante *Inter VLAN Routing*, sélectionnez **Enabled** ou **Disabled** pour acheminer les paquets dâ€<sup>TM</sup>un VLAN à un autre VLAN. Cette activation est utile, car les administrateurs réseau internes peuvent accéder à distance à vos périphériques pour vous aider à résoudre vos problèmes. Cela réduit le temps nécessaire pour commuter constamment les VLAN afin d'accéder aux périphériques.

- Disabled : indique que le routage inter-VLAN est inactif.
- Enabled : indique que le routage inter-VLAN est actif sur ce VLAN. Le routage inter-VLAN achemine les paquets uniquement entre les VLAN pour lesquels il est activé.

**Remarque :** dans cet exemple, nous allons activer le routage inter-VLAN pour les ID de VLAN 1, 100 et 200.

| cisco RV325 Gig                                          | gabit Dual W                              | /AN VPN Router                                                                                                    |                        |                         |                 |                 | cisco                | English 🔻                          | Log Out          | About | Help     |
|----------------------------------------------------------|-------------------------------------------|----------------------------------------------------------------------------------------------------|------------------------|-------------------------|-----------------|-----------------|----------------------|------------------------------------|------------------|-------|----------|
| Getting Started<br>System Summary                        | VLAN Membe                                | ership                                                                                                    |                        |                         |                 |                 |                      |                                    |                  |       |          |
| Setup     DHCP     System Management     Port Management | VLAN: Create VLANs and Up to fourteen net | /LAN: Ø Enable<br>Steate VLANs and assign the Outgoing Frame Type.<br>Up to fourteen new VLANs can be created. VLAN IDs must be in the range (44094) |                        |                         |                 |                 |                      |                                    |                  |       |          |
| Port Setup<br>Port Status                                | VLAN Table VLAN ID                        | Description                                                                                                    | Inter VLAN Routing     | Device Management       | LAN1            | LAN2            | LAN3                 | LAN4                               | LAN5             |       | LA       |
| VLAN Membership<br>QoS:CoS/DSCP Setting                  | 1 25                                      | Default<br>Guest                                                                                                    | Enabled   Disabled     | Enabled<br>Disabled     | Untagged Tagged | Untagged Tagged | Untagged V<br>Tagged | Untagged •<br>Tagged               | Untagg<br>Tagged | ed 🔻  | U<br>Taş |
| DSCP Marking<br>802.1X Configuration                     | 100                                       | Voice<br>Data                                                                                                    | Enabled V<br>Enabled V | Disabled T<br>Enabled T | Tagged Tagged   | Tagged Tagged   | Tagged ▼<br>Tagged ▼ | Tagged <b>v</b><br>Tagged <b>v</b> | Tagged<br>Tagged | • •   | Ta<br>Ta |
| Firewall     VPN                                         | Add Edit                                  | Delete                                                                                                    |                        |                         |                 |                 |                      |                                    |                  |       |          |
| Certificate Management     Log     SSL VPN               | Save                                      | Cancel                                                                                                    |                        |                         |                 |                 |                      |                                    |                  |       |          |
| User Management<br>Wizard                                |                                           |                                                                                                    |                        |                         |                 |                 |                      |                                    |                  |       |          |
|                                                          |                                           |                                                                                                    |                        |                         |                 |                 |                      |                                    |                  |       |          |
|                                                          |                                           |                                                                                                    |                        |                         |                 |                 |                      |                                    |                  |       |          |
| © 2013 Cisco Systems, Inc. All Rig                       | flats Reserved.                           |                                                                                                    |                        |                         |                 |                 |                      |                                    |                  |       | •        |

Étape 7. Choisissez l'option souhaitée dans la liste déroulante pour le port LAN avec lequel vous êtes connecté et le paramètre doit correspondre au port connecté. Si vous êtes connecté avec plusieurs ports, vous devez choisir les mêmes paramètres pour chaque port que vous êtes connecté. La valeur par défaut est tagged, mais le VLAN 1 est untagged.

**Remarque :** si vous activez le routage inter-VLAN à l'étape 6, vous devez marquer le VLAN pour distinguer le trafic.

Étiqueté

- Représente l'association entre le port et le VLAN comme étant balisé.
- Le marquage est utilisé pour déterminer le VLAN auquel le trafic appartient via l'ID de VLAN unique lorsque plusieurs VLAN sont créés pour le même port.

#### Non Étiqueté

- Représente que l'association entre le port et le VLAN n'est pas balisée.
- Il est utilisé lorsqu'un seul VLAN est créé et que le trafic connaît le VLAN. Un seul VLAN peut être marqué comme non balisé pour chaque port LAN.
- Si le VLAN par défaut se trouve sur le port, il doit toujours être non balisé, même si le port comporte plusieurs VLAN.

#### Exclus

- Représente que lâ€<sup>TM</sup>interface nâ€<sup>TM</sup>est pas membre du VLAN.
- Si vous choisissez cette option, le trafic est désactivé entre le VLAN et le port.

| cisco RV325 Gi                                           | gabit Dual W                               | /AN VPN Router                                                                                                    |                    |                   |            |            | cisco      | English 🔻  |          |      |  |
|----------------------------------------------------------|--------------------------------------------|----------------------------------------------------------------------------------------------------|--------------------|-------------------|------------|------------|------------|------------|----------|------|--|
| Getting Started<br>System Summary                        | VLAN Memb                                  | ership                                                                                                    |                    |                   |            |            |            |            |          |      |  |
| Setup     DHCP     System Management     Port Management | VLAN: Create VLANs ar<br>Up to fourteen ne | AN: Senable<br>eate VLANs and assign the Outgoing Frame Type.<br>to fourteen new VLANs can be created. VLAN IDs must be in the range (44094) |                    |                   |            |            |            |            |          |      |  |
| Port Setup                                               | VLAN Table                                 |                                                                                                    |                    |                   |            |            |            |            |          |      |  |
| Port Status                                              | VLAN ID                                    | Description                                                                                                    | Inter VLAN Routing | Device Management | LAN1       | LAN2       | LAN3       | LAN4       | LAN5     | LA   |  |
| Traffic Statistics                                       | 1                                          | Default                                                                                                    | Enabled T          | Enabled           | Untagged V | Untagged V | Untagged T | Untagged V | Untagged | ▼ U  |  |
| QoS:CoS/DSCP Setting                                     | 25                                         | Guest                                                                                                    | Disabled           | Disabled          | Tagged     | Tagged     | Tagged     | Tagged     | Tagged   | Та   |  |
| DSCP Marking                                             | 100                                        | Voice                                                                                                    | Enabled T          | Disabled 🔻        | Tagged 🔻   | Tagged 🔻   | Tagged T   | Tagged •   | Tagged   | • Ta |  |
| 802.1X Configuration                                     | 200                                        | Data                                                                                                    | Enabled T          | Enabled V         | Tagged V   | Tagged V   | Tagged V   | Tagged V   | Tagged   | V Ta |  |
| Firewall                                                 | Add Edit                                   | Delete                                                                                                    |                    |                   |            |            |            |            |          | _    |  |
| ▶ VPN                                                    |                                            | Detete                                                                                                    |                    |                   |            |            |            |            |          |      |  |
| <ul> <li>Certificate Management</li> </ul>               |                                            |                                                                                                    |                    |                   |            |            |            |            |          |      |  |
| ▶ Log                                                    | Save                                       | Cancel                                                                                                    |                    |                   |            |            |            |            |          |      |  |
| SSL VPN                                                  |                                            |                                                                                                    |                    |                   |            |            |            |            |          |      |  |
| User Management                                          |                                            |                                                                                                    |                    |                   |            |            |            |            |          |      |  |
| Wizard                                                   |                                            |                                                                                                    |                    |                   |            |            |            |            |          |      |  |
|                                                          |                                            |                                                                                                    |                    |                   |            |            |            |            |          |      |  |
|                                                          |                                            |                                                                                                    |                    |                   |            |            |            |            |          |      |  |
|                                                          |                                            |                                                                                                    |                    |                   |            |            |            |            |          |      |  |
|                                                          | 4                                          |                                                                                                    |                    |                   |            |            |            |            |          | •    |  |
| © 2013 Cisco Systems, Inc. All Rig                       | ghts Reserved.                             |                                                                                                    |                    |                   |            |            |            |            |          |      |  |

Étape 8. Cliquez sur Save pour enregistrer les paramètres.

**Remarque :** sur le routeur, vous pouvez vous connecter à l'utilitaire Web et accéder à **DHCP** > **DHCP Setup** pour configurer les VLAN sur un sous-réseau spécifique que vous souhaitez. Par défaut, les VLAN sont configurés pour se trouver sur un sous-réseau différent.

#### Configuration des téléphones SPA/MPP

Les utilisateurs peuvent également configurer les téléphones pour extraire un profil d'un emplacement de profil configuré manuellement, d'un emplacement trouvé via l'option DHCP 150 ou d'un serveur Cisco EDOS. L'exemple suivant est un exemple de configuration manuelle.

Étape 1. Saisissez l'adresse IP du SPA/MPP dans votre navigateur et accédez à Admin Login puis à advanced.

**Remarque :** la configuration du téléphone SPA/MPP peut varier en fonction du modèle. Dans cet exemple, nous utilisons le SPA502G. Pour trouver l'adresse IP de votre téléphone IP, accédez à **DHCP > DHCP Status** sur votre routeur (peut varier selon le modèle). Vous pouvez également appuyer sur le bouton **Setup** et accéder à **Network** sur votre téléphone Cisco (les menus et options peuvent varier selon le modèle de téléphone).

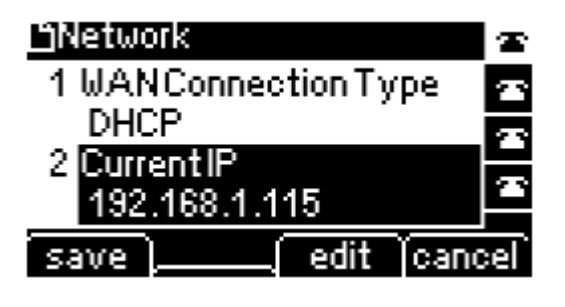

| cisco SPA50               | ness Pro<br>2G Configuration | Utility             |                  |                    |                       |                  | Admin Login basic (advanced) |
|---------------------------|------------------------------|---------------------|------------------|--------------------|-----------------------|------------------|------------------------------|
| Voice                     | Call History                 | Personal Direc      | tory Attendant   | Console Status     |                       |                  |                              |
| Info                      | System Phone                 | User                |                  |                    |                       |                  |                              |
|                           |                              |                     |                  |                    |                       |                  | A                            |
| System Information        |                              |                     |                  |                    |                       |                  |                              |
|                           | Connection Type:             | DHCP                |                  |                    | Current IP:           | 192.168.1.138    |                              |
|                           | Host Name:                   | SipuraSPA           |                  |                    | Domain:               | routerf72530.com |                              |
|                           | Current Netmask:             | 255.255.255.0       |                  |                    | Current Gateway:      | 192.168.1.1      |                              |
|                           | Primary DNS:                 | 192.168.1.1         |                  |                    |                       |                  |                              |
|                           | Secondary DNS:               |                     |                  |                    |                       |                  |                              |
| Product Information       |                              |                     |                  |                    |                       |                  |                              |
|                           | Product Name:                | SPA502G             |                  |                    | Serial Number:        | CBT133400JK      |                              |
|                           | Software Version:            | 7.1.3               |                  |                    | Hardware Version:     | 1.0.0(0001)      |                              |
|                           | MAC Address:                 | 0018B9FFD97A        |                  |                    | Client Certificate:   | Installed        |                              |
|                           | Customization:               | Open                |                  |                    | Licenses:             | None             |                              |
| Phone Status              |                              |                     |                  |                    |                       |                  |                              |
|                           | Current Time:                | 12/18/2017 06:52:56 |                  |                    | Elapsed Time:         | 00:00:07         |                              |
|                           | Broadcast Pkts Sent:         | 9                   |                  |                    | Broadcast Bytes Sent: | 2014             |                              |
|                           | Broadcast Pkts Recv:         | 6                   |                  |                    | Broadcast Bytes Recv: | 360              | ·                            |
|                           |                              |                     | Undo All Changes | Submit All Changes |                       |                  |                              |
| © 2009 Cisco Systems, Inc | c. All Rights Reserved.      |                     |                  |                    |                       |                  | SPA502G IP Phone             |

Étape 2. Accédez à **Voice > Ext 1**, la page d'extension s'ouvre.

| cisco SPA50             | siness Pro<br>02G Configuration ( | Jtility       |                  |                    |                           | User Login basic   advanced |
|-------------------------|-----------------------------------|---------------|------------------|--------------------|---------------------------|-----------------------------|
| Voice                   | Call History                      | Personal Dire | ctory Attendan   | t Console Status   |                           |                             |
| Info                    | System SIP                        | Provisioning  | Regional         | Phone User         | Attendant Console         |                             |
| Ext 1                   |                                   |               |                  |                    |                           |                             |
| General                 | Line Enable:                      | Ves V         |                  |                    |                           |                             |
| Share Line Appearance   | ce                                | 100 1         |                  |                    |                           |                             |
|                         | Share Ext:                        | private 🔻     |                  |                    | Shared User ID:           |                             |
|                         | Subscription Expires:             | 3600          |                  |                    |                           |                             |
| NAT Settings            |                                   |               |                  |                    |                           |                             |
|                         | NAT Mapping Enable:               | no 🔻          | _                |                    | NAT Keep Alive Enable:    | no 🔻                        |
|                         | NAT Keep Alive Msg:               | \$NOTIFY      |                  |                    | NAT Keep Alive Dest:      | SPROXY                      |
| Network Settings        |                                   |               |                  |                    |                           |                             |
|                         | SIP TOS/DiffServ Value:           | 0x68          |                  |                    | SIP CoS Value:            | 3 🔻                         |
|                         | RTP TOS/DiffServ Value:           | 0xb8          |                  |                    | RTP CoS Value:            | 6 🔻                         |
|                         | Network Jitter Level:             | high 🔻        |                  |                    | Jitter Buffer Adjustment: | up and down 🔻               |
| SIP Settings            |                                   |               |                  |                    |                           | <b>•</b>                    |
|                         |                                   |               | Undo All Changes | Submit All Changes |                           |                             |
| © 2009 Cisco Systems, I | nc. All Rights Reserved.          |               |                  |                    |                           | SPA502G IP Phone            |

Étape 3. Dans la section *Proxy et enregistrement*, saisissez le serveur proxy dans le champ *Proxy*. Dans cet exemple, l'adresse du Raspberry Pi (192.168.3.10) sera utilisée comme serveur proxy. Le VLAN 100 se trouve sur le sous-réseau avec 192.168.3.x.

**Remarque :** vous configurerez l'adresse IP du Raspberry Pi plus loin dans cet article, si vous voulez en savoir plus, cliquez sur le lien à rediriger vers cette section : <u>Modification de l'adresse du</u> <u>Raspberry Pi pour être sur un sous-réseau différent</u>.

| ،،ا،،،ا،، <sup>Small</sup> Business Pro<br>cisco SPA502G Cor | figuration l          | Jtility         |                 |                     |               |                       |        | <u>User Login</u> | basic   advanced |
|--------------------------------------------------------------|-----------------------|-----------------|-----------------|---------------------|---------------|-----------------------|--------|-------------------|------------------|
| Voice                                                        | Call History          | Personal Direct | tory Atten      | dant Console Status |               |                       |        |                   |                  |
| Info System                                                  | SIP                   | Provisioning    | Regional        | Phone               | User Attendan | t Console             |        |                   |                  |
| Ext 1                                                        |                       |                 |                 |                     |               |                       |        |                   |                  |
|                                                              | CFWD Notifier:        |                 |                 |                     |               |                       |        |                   | -                |
| Proxy and Registration                                       |                       |                 |                 |                     |               |                       |        |                   |                  |
|                                                              | Proxy:                | 192.168.3.10    | )               |                     | 1             | Jse Outbound Proxy:   | no 🔻   |                   |                  |
|                                                              | Outbound Proxy:       |                 |                 |                     | Use           | e OB Proxy In Dialog: | yes 🔻  |                   |                  |
|                                                              | Register:             | yes 🔻           |                 |                     | Ma            | ike Call Without Reg: | no 🔻   |                   |                  |
|                                                              | Register Expires:     | 3600            |                 |                     | A             | ins Call Without Reg: | no 🔻   |                   |                  |
|                                                              | Use DNS SRV:          | no 🔻            |                 |                     | 0             | INS SRV Auto Prefix:  | no 🔻   |                   |                  |
|                                                              | Proxy Fallback Intvl: | 3600            |                 |                     | Proxy         | Redundancy Method:    | Normal | •                 |                  |
| Subscriber Information                                       |                       |                 |                 |                     |               |                       |        |                   |                  |
|                                                              | Display Name:         |                 |                 |                     |               | User ID:              |        |                   |                  |
|                                                              | Password:             |                 |                 |                     |               | Use Auth ID:          | no 🔻   |                   |                  |
|                                                              | Auth ID:              |                 |                 |                     |               |                       |        |                   |                  |
|                                                              | Mini Certificate:     |                 |                 |                     |               |                       |        |                   |                  |
|                                                              | SRTP Private Key:     |                 |                 |                     |               |                       |        |                   |                  |
|                                                              |                       |                 | Undo All Change | Submit All Cha      | nges          |                       |        |                   |                  |
| © 2009 Cisco Systems, Inc. All Rights R                      | eserved.              |                 |                 |                     |               |                       |        |                   | SPA502G IP Phone |

Étape 4. Sous *Subscriber Information*, saisissez le nom d'affichage et l'ID utilisateur (numéro de poste) du poste partagé. Dans cet exemple, nous allons utiliser le poste 1003.

| cisco SPA5              | siness Pro<br>02G Configuration l | tility                                             | <u>User Login</u> <u>basic</u>   advanced |
|-------------------------|-----------------------------------|----------------------------------------------------|-------------------------------------------|
| Voice                   | Call History                      | Personal Directory Attendant Console Status        |                                           |
| Info                    | System SIP                        | Provisioning Regional Phone User Attendant Console |                                           |
| Ext 1                   |                                   |                                                    |                                           |
|                         | register Expires.                 | 2000 ALIS CAIL WILLIOUL KEY. 10 Y                  |                                           |
|                         | Use DNS SRV:                      | no 🔻 DNS SRV Auto Prefix: no 🔻                     |                                           |
|                         | Proxy Fallback Intvl:             | 3600 Proxy Redundancy Method: Normal               | T                                         |
| Subscriber Informatio   | n                                 |                                                    |                                           |
|                         | Display Name:                     | 1003 User ID: (1003                                |                                           |
|                         | Password:                         | Use Auth ID: no 🔻                                  |                                           |
|                         | Auth ID:                          |                                                    |                                           |
|                         | Mini Certificate:                 |                                                    |                                           |
|                         | SRTP Private Key:                 |                                                    |                                           |
| Audio Configuration     |                                   |                                                    |                                           |
|                         | Preferred Codec:                  | G711u 🔻 Use Pref Codec Only: no 🔻                  |                                           |
|                         | Second Preferred Codec:           | Unspecified Third Preferred Codec: Unspecified     | •                                         |
|                         | G729a Enable:                     | yes T G722 Enable: yes T                           |                                           |
|                         | G726-16 Enable:                   | yes T G726-24 Enable: yes T                        |                                           |
|                         | G726-32 Enable:                   | yes V G726-40 Enable: yes V                        | -                                         |
|                         |                                   | Undo All Changes Submit All Changes                |                                           |
| © 2009 Cisco Systems, I | inc. All Rights Reserved.         |                                                    | SPA502G IP Phone                          |

Remarque : le poste 1003 a déjà été créé et configuré sur le Raspberry Pi.

Étape 5. Saisissez le mot de passe du poste que vous avez configuré dans la section Raspberry Pi extension. Ce nom est également connu sous le nom *Secret* sous la section *Edit Extension* dans le Raspberry Pi. Dans cet exemple, le mot de passe **12345** a été utilisé.

**Remarque :** le mot de passe **12345** n'a été utilisé qu'à titre d'exemple ; un mot de passe plus complexe est recommandé.

| CISCO SPA502G Configuration                     | Jtility                                            | <u>User Login</u> <u>basic</u>   advanced |
|-------------------------------------------------|----------------------------------------------------|-------------------------------------------|
| Voice Call History                              | Personal Directory Attendant Console Status        |                                           |
| Info System SIP                                 | Provisioning Regional Phone User Attendant Console |                                           |
| Ext 1                                           |                                                    |                                           |
| Register Expires.                               | Alls Call Williou Keg. 10                          | A                                         |
| Use DNS SRV:                                    | no 🔻 DNS SRV Auto Prefix: no 🔻                     |                                           |
| Proxy Fallback Intvl:                           | 3600 Proxy Redundancy Method: Normal               | <b>v</b>                                  |
| Subscriber Information                          |                                                    |                                           |
| Display Name:                                   | 1003 User ID: 1003                                 |                                           |
| Password:                                       | (12345 Use Auth ID: no 🔻                           |                                           |
| Auth ID:                                        |                                                    |                                           |
| Mini Certificate:                               |                                                    |                                           |
| SRTP Private Key:                               |                                                    |                                           |
| Audio Configuration                             |                                                    |                                           |
| Preferred Codec:                                | G711u ▼ Use Pref Codec Only: no ▼                  |                                           |
| Second Preferred Codec:                         | Unspecified  Third Preferred Codec: Unspecifie     | d 🔻                                       |
| G729a Enable:                                   | yes T G722 Enable: yes T                           |                                           |
| G726-16 Enable:                                 | yes 🔻 G726-24 Enable: yes 🔻                        |                                           |
| G726-32 Enable:                                 | yes 🔻 G726-40 Enable: yes 🔻                        | •                                         |
|                                                 | Undo All Changes Submit All Changes                |                                           |
| © 2009 Cisco Systems, Inc. All Rights Reserved. |                                                    | SPA502G IP Phone                          |

Étape 6. Choisissez l'option souhaitée dans la liste déroulante *Use Auth ID*. Les options sont **Yes** et **No**. Pour activer l'authentification SIP (Session Initiation Protocol), où les messages SIP peuvent être remis en question pour déterminer s'ils sont autorisés avant de pouvoir transmettre, choisissez **Yes** dans la liste déroulante *Auth ID*. Dans cet exemple, nous avons choisi **Yes**.

| cisco SPA50              | <sup>iness Pro</sup><br>12G Configuration l | Jtility              |                  |                    |                          | <u>User</u>   | Login basic   advanced |
|--------------------------|---------------------------------------------|----------------------|------------------|--------------------|--------------------------|---------------|------------------------|
| Voice                    | Call History                                | Personal Directo     | ory Attendant    | Console Status     |                          |               |                        |
| Info                     | System SIP                                  | Provisioning         | Regional F       | hone User          | Attendant Console        |               |                        |
| Ext 1                    |                                             |                      |                  |                    |                          |               |                        |
|                          | register Expires.                           | 3000                 |                  |                    | Ans Gair Without Reg.    | 10 1          |                        |
|                          | Use DNS SRV:                                | no 🔻                 |                  |                    | DNS SRV Auto Prefix:     | no 🔻          |                        |
|                          | Proxy Fallback Intvl:                       | 3600                 |                  |                    | Proxy Redundancy Method: | Normal 🔻      |                        |
| Subscriber Information   | n                                           |                      |                  |                    |                          |               |                        |
|                          | Display Name:                               | 1003                 |                  |                    | User ID:                 | 1003          |                        |
|                          | Password:                                   | 12345                |                  |                    | Use Auth ID:             | yes 🔻         |                        |
|                          | Auth ID:                                    |                      |                  |                    |                          |               |                        |
|                          | Mini Certificate:                           |                      |                  |                    |                          |               |                        |
|                          | SRTP Private Key:                           |                      |                  |                    |                          |               |                        |
| Audio Configuration      |                                             |                      |                  |                    |                          |               |                        |
|                          | Preferred Codec:                            | G711u 🔻              |                  |                    | Use Pref Codec Only:     | no 🔻          |                        |
|                          | Second Preferred Codec:                     | Unspecified <b>T</b> |                  |                    | Third Preferred Codec:   | Unspecified V |                        |
|                          | G729a Enable:                               | yes 🔻                |                  |                    | G722 Enable:             | yes 🔻         |                        |
|                          | G726-16 Enable:                             | yes 🔻                |                  |                    | G726-24 Enable:          | yes 🔻         |                        |
|                          | G726-32 Enable:                             | yes 🔻                |                  |                    | G726-40 Enable:          | yes 🔻         | -                      |
|                          |                                             |                      | Undo All Changes | Submit All Changes |                          |               |                        |
| © 2009 Cisco Systems, In | c. All Rights Reserved.                     |                      |                  |                    |                          |               | SPA502G IP Phone       |

Étape 7. Saisissez le poste que vous essayez de configurer pour ce téléphone dans le champ *Auth ID*. L'ID d'authentification est pour l'authentification SIP.

| cisco SPA50             | siness Pro<br>02G Configuration l | tility                       |                      |                                   | <u>User Login</u> <u>basic</u>   advanced |
|-------------------------|-----------------------------------|------------------------------|----------------------|-----------------------------------|-------------------------------------------|
| Voice                   | Call History                      | Personal Directory Attendant | Console Status       |                                   |                                           |
| Info                    | System SIP                        | Provisioning Regional I      | Phone User Attendant | Console                           |                                           |
| Ext 1                   |                                   |                              |                      |                                   |                                           |
|                         | ricgiorer.                        | yes ·                        | war                  | te our vitriout iteg.             |                                           |
|                         | Register Expires:                 | 3600                         | Ar                   | ns Call Without Reg: no 🔻         |                                           |
|                         | Use DNS SRV:                      | no 🔻                         | D                    | NS SRV Auto Prefix: no 🔻          |                                           |
|                         | Proxy Fallback Intvl:             | 3600                         | Proxy R              | edundancy Method: Normal          | T                                         |
| Subscriber Informatio   | on                                |                              |                      |                                   |                                           |
|                         | Display Name:                     | 1003                         |                      | User ID: 1003                     |                                           |
|                         | Password:                         | 12345                        |                      | Use Auth ID: yes 🔻                |                                           |
|                         | Auth ID:                          | 1003                         |                      |                                   |                                           |
|                         | Mini Certificate:                 |                              |                      |                                   |                                           |
|                         | SRTP Private Key:                 |                              |                      |                                   |                                           |
| Audio Configuration     |                                   |                              |                      |                                   |                                           |
|                         | Preferred Codec:                  | G711u 🔻                      | U                    | se Pref Codec Only: no 🔻          |                                           |
|                         | Second Preferred Codec:           | Unspecified V                | Thi                  | rd Preferred Codec: Unspecified V |                                           |
|                         | G729a Enable:                     | yes 🔻                        |                      | G722 Enable: yes 🔻                |                                           |
|                         | G726-16 Enable:                   | yes 🔻                        |                      | G726-24 Enable: yes 🔻             | *                                         |
|                         |                                   | Undo All Changes             | Submit All Changes   |                                   |                                           |
| © 2009 Cisco Systems, I | nc. All Rights Reserved.          |                              |                      |                                   | SPA502G IP Phone                          |

Étape 8. Cliquez ensuite sur Submit All Changes.

**Remarque :** revenez à l'étape 1 de la section Configuration des téléphones SPA/MPP si vous avez d'autres téléphones SPA/MPP à configurer.

#### Configuration des réseaux locaux virtuels sur le commutateur

Étape 1. Connectez-vous à l'utilitaire Web et accédez à VLAN Management > Create VLAN.

**Remarque :** la configuration peut varier en fonction du périphérique. Dans cet exemple, nous utilisons le SF220-24P pour configurer les VLAN.

| Small Business<br>cisco SF220-24P      | 24-Port 10/100 PoE Smart Switch |
|----------------------------------------|---------------------------------|
| Getting Started  Status and Statistics | Create VLAN                     |
| <ul> <li>Administration</li> </ul>     | VLAN Table                      |
| <ul> <li>Port Management</li> </ul>    | VLAN ID VLAN Name Type          |
| <ul> <li>VLAN Management</li> </ul>    | 1 default Default               |
| Default VLAN Settings<br>Create VLAN   | Add Edit Delete                 |
| Interface Settings                     |                                 |
| Port to VLAN                           |                                 |
| Port VLAN Membership                   |                                 |
| <ul> <li>Voice VLAN</li> </ul>         |                                 |
| <ul> <li>Spanning Tree</li> </ul>      |                                 |
| <ul> <li>MAC Address Tables</li> </ul> |                                 |
| <ul> <li>Multicast</li> </ul>          |                                 |
| <ul> <li>IP Configuration</li> </ul>   |                                 |
| <ul> <li>Security</li> </ul>           |                                 |
| <ul> <li>Access Control</li> </ul>     |                                 |
| <ul> <li>Quality of Service</li> </ul> |                                 |
| ▶ SNMP                                 |                                 |
|                                        |                                 |
| © 2014-2017 Cisco Systems, Inc. Al     | li Rights Reserved.             |

Étape 2. Cliquez sur Add... pour créer un nouveau VLAN.

| Small Business<br>SF220-24P            | 24-Port 10/100 PoE Smart Switch |
|----------------------------------------|---------------------------------|
| Getting Started  Status and Statistics | Create VLAN                     |
| <ul> <li>Administration</li> </ul>     | VLAN Table                      |
| <ul> <li>Port Management</li> </ul>    | VLAN ID VLAN Name Type          |
| <ul> <li>VLAN Management</li> </ul>    | 1 default Default               |
| Default VLAN Settings<br>Create VLAN   | Add Edit Delete                 |
| Interface Settings                     |                                 |
| Port to VLAN                           |                                 |
| GVRP Settings                          |                                 |
| <ul> <li>Voice VLAN</li> </ul>         |                                 |
| <ul> <li>Spanning Tree</li> </ul>      |                                 |
| MAC Address Tables                     |                                 |
| <ul> <li>Multicast</li> </ul>          |                                 |
| <ul> <li>IP Configuration</li> </ul>   |                                 |
| <ul> <li>Security</li> </ul>           |                                 |
| <ul> <li>Access Control</li> </ul>     |                                 |
| <ul> <li>Quality of Service</li> </ul> |                                 |
| ▶ SNMP                                 |                                 |
|                                        |                                 |
| © 2014-2017 Cisco Systems, Inc. Al     | I Rights Reserved.              |

Étape 3. Pour créer un seul VLAN, sélectionnez la case d'option VLAN. Saisissez l'ID et le nom du VLAN. Cliquez ensuite sur Apply pour enregistrer le VLAN. Dans cet exemple, nous allons créer le VLAN 100 pour la voix et le VLAN 200 pour les données.

**Remarque :** certains VLAN sont requis par le système pour une utilisation interne du système et ne peuvent donc pas être créés en entrant le VID de début et le VID de fin inclus. Lors de l'utilisation de la fonction **Range**, le nombre maximal de VLAN que vous pouvez créer simultanément est de 100.

| Add VLAN - Google Chrome                                                                                                    | _           |       | × |
|----------------------------------------------------------------------------------------------------|-------------|-------|---|
| A Not secure https://192.168.1.100/html/vlan_createAdd.html                                                                      |             |       |   |
| <ul> <li>VLAN</li> <li>VLAN ID: 100 (Range: 2 - 4094)</li> <li>VLAN Name: Voice (5/32 Characters Used)</li> <li>Range</li> </ul> | (2          |       |   |
| VLAN Range: -                                                                                                    | (Range: 2 - | 4094) |   |
| Close Close                                                                                                    |             |       |   |
|                                                                                                    |             |       |   |
|                                                                                                    |             |       |   |

Remarque : répétez l'étape 2 si vous devez créer un autre VLAN unique.

#### **Configuration du VLAN voix sur le commutateur**

Étape 1. Connectez-vous à la configuration Web et accédez à VLAN Management > Voice VLAN > Properties.

**Remarque :** la configuration du VLAN voix automatique applique automatiquement les paramètres QoS au VLAN voix et donne la priorité au trafic voix.

| Small Business<br>CISCO SF220-24P                       | 24-Port 10/100 PoE Smart Switch € Logout About Heal                                                  |  |  |  |  |  |  |  |  |  |  |
|---------------------------------------------------------|----------------------------------------------------------------------------------------------------|--|--|--|--|--|--|--|--|--|--|
| Getting Started   Status and Statistics  Administration | Properties CoS/802.1p and DSCP values are used only for LLDP MED Network Policy and Auto Voice VLAN. |  |  |  |  |  |  |  |  |  |  |
| Port Management                                         | Voice VLAN Settings:                                                                                 |  |  |  |  |  |  |  |  |  |  |
| Default VLAN Settings<br>Create VLAN                    | Administrative Status: Operational Status:                                                           |  |  |  |  |  |  |  |  |  |  |
| Interface Settings<br>Port to VLAN                      | Voice VLAN ID: 1 (Range: 1 - 4094, Default: 1) Voice VLAN ID: 1                                      |  |  |  |  |  |  |  |  |  |  |
| Port VLAN Membership                                    | CoS/802.1p; 5 ▼ (Default: 5) CoS/802.1p; 5                                                           |  |  |  |  |  |  |  |  |  |  |
| GVRP Settings                                           | DSCP: 46 ▼ (Default: 46) DSCP: 46                                                                    |  |  |  |  |  |  |  |  |  |  |
| Telephony OUI<br>Telephony OUI Interface                | Dynamic Voice VLAN Settings:                                                                         |  |  |  |  |  |  |  |  |  |  |
| <ul> <li>Spanning Tree</li> </ul>                       | Dynamic Voice VLAN: • Enable Auto Voice VLAN<br>• Enable Telephony OUI                               |  |  |  |  |  |  |  |  |  |  |
| MAC Address Tables                                      | Disable                                                                                              |  |  |  |  |  |  |  |  |  |  |
| Multicast     IB Configuration                          |                                                                                                    |  |  |  |  |  |  |  |  |  |  |
| Security                                                | Appy Cancel                                                                                          |  |  |  |  |  |  |  |  |  |  |
| <ul> <li>Access Control</li> </ul>                      |                                                                                                    |  |  |  |  |  |  |  |  |  |  |
| <ul> <li>Quality of Service</li> </ul>                  |                                                                                                    |  |  |  |  |  |  |  |  |  |  |
| SNMP                                                    |                                                                                                    |  |  |  |  |  |  |  |  |  |  |
|                                                         |                                                                                                    |  |  |  |  |  |  |  |  |  |  |
| © 2014-2017 Cisco Systems, Inc. Al                      | II Rights Reserved.                                                                                  |  |  |  |  |  |  |  |  |  |  |

Étape 2. Sous *Administrative Status*, saisissez le VLAN qui doit être le VLAN voix dans le champ *Voice VLAN ID*. Dans cet exemple, le VLAN 100 est saisi comme étant le VLAN voix.

**Remarque :** les modifications apportées à l'ID VLAN voix, à la classe de service (CoS)/802.1p et/ou au point de code de service différencié (DSCP) entraînent l'annonce du VLAN voix administratif comme VLAN voix statique par le périphérique. Si l'option *Auto Voice VLAN activation* déclenchée par le VLAN voix externe est sélectionnée, alors les valeurs par défaut doivent être conservées. Dans

cet exemple, CoS/802.1p est conservé par défaut sur 5 et DSCP est conservé par défaut sur 46.

| Small Business<br>CISCO SF220-24P                                                                                                    | 24-Port 10/100 PoE Smart Switch                                                                                                    |
|----------------------------------------------------------------------------------------------------|----------------------------------------------------------------------------------------------------|
| Getting Started   Status and Statistics  Administration  Port Management                                                                                                    | Properties CoSi802.1p and DSCP values are used only for LLDP MED Network Policy and Auto Voice VLAN. Voice VLAN Settings:                                                                                                    |
| VCAN Management     Default VLAN Settings     Create VLAN     Interface Settings     Port to VLAN     Port VLAN Membership     GVRP Settings     Voice VLAN     Port VLAN Membership     GVRP Settings     Voice VLAN     Port VLAN     Port VLAN     Por | Administrative Status:     Operational Status:       • Voice VLAN ID:     100       (Range: 1 - 4094, Default: 1)     Voice VLAN ID:       CoS/802.1p:     5       DSCP:     46       Dynamic Voice VLAN Settings:       Dynamic Voice VLAN:     • Enable Auto Voice VLAN       Enable Telephony OUI       Disable |
| Cuality of service  SNMP  © 2014-2017 Cisco Systems, Inc. A                                                                                                    | I Rights Reserved.                                                                                                    |

Étape 3. Cliquez sur Apply pour enregistrer vos paramètres.

| Small Business<br>CISCO SF220-24P                                        | 24-Port 10/100 PoE Smart Switch                                                                      |
|--------------------------------------------------------------------------|----------------------------------------------------------------------------------------------------|
| Getting Started   Status and Statistics  Administration  Port Management | Properties CoS/802.1p and DSCP values are used only for LLDP MED Network Policy and Auto Voice VLAN. |
| <ul> <li>VLAN Management</li> </ul>                                      | Volce VLAN Settings:                                                                                 |
| Default VLAN Settings<br>Create VLAN                                     | Administrative Status: Operational Status:                                                           |
| Port to VLAN                                                             | O Voice VLAN ID:         100         (Range: 1 - 4094, Default: 1)         Voice VLAN ID:         1  |
| Port VLAN Membership                                                     | CoS/802.1p: 5 (Default:5) CoS/802.1p: 5                                                              |
| GVRP Settings                                                            | DSCP: 46 V (Default: 46) DSCP: 46                                                                    |
| Properties<br>Telephony OUI<br>Telephony OUI Interface                   | Dynamic Voice VLAN Settings:                                                                         |
| <ul> <li>Spanning Tree</li> </ul>                                        | Dynamic Voice VLAN:  Enable Auto Voice VLAN Enable Telephony OUI                                     |
| <ul> <li>MAC Address Tables</li> </ul>                                   | Disable                                                                                              |
| <ul> <li>Multicast</li> <li>IB Configuration</li> </ul>                  |                                                                                                    |
| <ul> <li>P Conliguration</li> <li>Security</li> </ul>                    | Apply Cancel                                                                                         |
| Access Control                                                           |                                                                                                    |
| Quality of Service                                                       |                                                                                                    |
| ▶ SNMP                                                                   |                                                                                                    |
| © 2014-2017 Cisco Systems, Inc. A                                        | II Rights Reserved.                                                                                  |

#### Configuration des paramètres d'interface sur le commutateur

Les interfaces, les ports physiques du commutateur, peuvent être affectées à l'un des paramètres suivants :

- Général : le port peut prendre en charge toutes les fonctions définies dans la spécification IEEE 802.1q. L'interface peut être un membre balisé ou non balisé d'un ou plusieurs VLAN.
- Accès : un seul VLAN peut être configuré sur l'interface et ne peut transporter qu'un seul VLAN.
- Trunk : peut transporter le trafic de plusieurs VLAN sur une seule liaison et vous permettre d'étendre les VLAN sur le réseau.
- Dot1p-Tunnel : met l'interface en mode QinQ. Cela permet à l'utilisateur d'utiliser ses propres arrangements VLAN (PVID) sur le réseau du fournisseur. Le commutateur est en mode QinQ lorsqu'il dispose d'un ou de plusieurs ports de tunnel dot1p.

Étape 1. Connectez-vous à la configuration Web et accédez à VLAN Management > Interface Settings.

| Small Business<br>cisco SF220-24P      | 24-Po        | ort 10/    | 100 P       | oE Smart Swi   | tch                  |              |                     |          | cisco Language: | English      | Y        |                            | out Help |
|----------------------------------------|--------------|------------|-------------|----------------|----------------------|--------------|---------------------|----------|-----------------|--------------|----------|----------------------------|----------|
| Getting Started  Status and Statistics | Interfa      | ace Set    | ttings      |                |                      |              |                     |          |                 |              |          |                            | ^        |
| <ul> <li>Administration</li> </ul>     | Interfa      | ce Setting | gs Table    |                |                      |              |                     |          |                 | Showing 1-26 | of 26 Al | <ul> <li>per pa</li> </ul> | ge       |
| <ul> <li>Port Management</li> </ul>    | Eilter:      | Interface  | Type equal: | s to Port V Go |                      |              |                     |          |                 |              |          |                            |          |
| <ul> <li>VLAN Management</li> </ul>    | -            |            |             |                | Administrative DV//D | Corner Trans | In succes Filtering | Lindinia |                 |              |          |                            |          |
| Default VLAN Settings                  |              | nury NO.   | Internace   | Truela         | Administrative PVID  | Prame Type   | Eachlad             | Disabled |                 |              |          |                            |          |
| Create VLAN                            |              | 2          | FEI         | Trunk          | 1                    | Admit All    | Enabled             | Disabled |                 |              |          |                            |          |
| Port to VLAN                           |              | 2          | FE2         | Trunk          | 1                    | Admit All    | Enabled             | Disabled |                 |              |          |                            |          |
| Port VLAN Membership                   |              | 3          | FE3         | Trunk          | 1                    | Admit All    | Enabled             | Disabled |                 |              |          |                            |          |
| GVRP Settings                          |              | 4          | FE4         | Trunk          | 1                    | Admit All    | Enabled             | Disabled |                 |              |          |                            |          |
| <ul> <li>Voice VLAN</li> </ul>         |              | 5          | FED         | Trunk          | 1                    | Admit All    | Enabled             | Disabled |                 |              |          |                            |          |
| Properties                             |              | 6          | FE6         | Trunk          | 1                    | Admit All    | Enabled             | Disabled |                 |              |          |                            |          |
| Telephony OUI Interface                |              | /          | FE/         | Trunk          | 1                    | Admit All    | Enabled             | Disabled |                 |              |          |                            |          |
| <ul> <li>Spanning Tree</li> </ul>      |              | 8          | FE8         | Trunk          | 1                    | Admit All    | Enabled             | Disabled |                 |              |          |                            |          |
| MAC Address Tables                     |              | 9          | FE9         | Trunk          | 1                    | Admit All    | Enabled             | Disabled |                 |              |          |                            |          |
| Multicast                              | $\odot$      | 10         | FE10        | Trunk          | 1                    | Admit All    | Enabled             | Disabled |                 |              |          |                            |          |
| IP Configuration                       |              | 11         | FE11        | Trunk          | 1                    | Admit All    | Enabled             | Disabled |                 |              |          |                            |          |
| Security                               |              | 12         | FE12        | Trunk          | 1                    | Admit All    | Enabled             | Disabled |                 |              |          |                            |          |
| Access Control                         |              | 13         | FE13        | Trunk          | 1                    | Admit All    | Enabled             | Disabled |                 |              |          |                            |          |
| Quality of Service                     |              | 14         | FE14        | Trunk          | 1                    | Admit All    | Enabled             | Disabled |                 |              |          |                            |          |
| ▶ SNMP                                 |              | 15         | FE15        | Trunk          | 1                    | Admit All    | Enabled             | Disabled |                 |              |          |                            |          |
|                                        |              | 16         | FE16        | Trunk          | 1                    | Admit All    | Enabled             | Disabled |                 |              |          |                            |          |
|                                        | 0            | 17         | FE17        | Trunk          | 1                    | Admit All    | Enabled             | Disabled |                 |              |          |                            |          |
|                                        |              | 18         | FE18        | Trunk          | 1                    | Admit All    | Enabled             | Disabled |                 |              |          |                            | -        |
| © 2014-2017 Cisco Systems, Inc. A      | II Rights Re | served.    |             |                |                      |              |                     |          |                 |              |          |                            |          |

Étape 2. Sélectionnez le mode d'interface du VLAN. Dans cet exemple, nous allons configurer le Raspberry Pi (port : FE3) comme port d'accès.

| Small Business<br>SF220-24P                             | 24-       | Port 10       | )/100 F                                               | PoE Smart Swi        | itch                 |            |                   |          |  |  | English |  | - Logo | Help |
|---------------------------------------------------------|-----------|---------------|-------------------------------------------------------|----------------------|----------------------|------------|-------------------|----------|--|--|---------|--|--------|------|
| Getting Started  Status and Statistics                  | Inte      | erface S      | ettings                                               |                      |                      |            |                   |          |  |  |         |  |        | *    |
| <ul> <li>Administration</li> </ul>                      | Int       | erface Setti  | face Settings Table Showing 1-26 of 26 All ▼ per page |                      |                      |            |                   |          |  |  |         |  |        |      |
| <ul> <li>Port Management</li> </ul>                     | Filt      | ter: Interfac | e Tvpe equa                                           | Is to Port V Go      | ]                    |            |                   |          |  |  |         |  |        |      |
| <ul> <li>VLAN Management</li> </ul>                     |           | Entry No      | Interface                                             | Interface VI AN Mode | Administrative P\/ID | Erame Tune | Ingrass Eiltaring | Linlink  |  |  |         |  |        | 4    |
| Default VLAN Settings                                   |           | Lina y No.    | EE1                                                   | Trunk                | 1                    | Admit All  | Enabled           | Disabled |  |  |         |  |        | 4    |
| Unterface Settings                                      |           | 2             | FE2                                                   | Trunk                | 1                    | Admit All  | Enabled           | Disabled |  |  |         |  |        |      |
| Port to VLAN                                            |           | 2             | EE3                                                   | Trunk                | 1                    | Admit All  | Enabled           | Disabled |  |  |         |  |        |      |
| Port VLAN Membership                                    |           | 4             | EE4                                                   | Trunk                | 1                    | Admit All  | Enabled           | Disabled |  |  |         |  |        | 1 1  |
| GVRP Settings                                           |           | - 5           | EE5                                                   | Trunk                | 1                    | Admit All  | Enabled           | Disabled |  |  |         |  |        |      |
| Voice VLAN                                              |           | 6             | FE6                                                   | Trunk                | 1                    | Admit All  | Enabled           | Disabled |  |  |         |  |        |      |
| Spanning Tree                                           |           | 7             | FE7                                                   | Trunk                | 1                    | Admit All  | Enabled           | Disabled |  |  |         |  |        |      |
| Multicost                                               |           | ,             | FE8                                                   | Trunk                | 1                    | Admit All  | Enabled           | Disabled |  |  |         |  |        |      |
| <ul> <li>Multicast</li> <li>IP Configuration</li> </ul> |           | 9             | FEQ                                                   | Trunk                | 1                    | Admit All  | Enabled           | Disabled |  |  |         |  |        |      |
| <ul> <li>F Configuration</li> <li>Security</li> </ul>   |           | 10            | FE10                                                  | Trunk                | 1                    | Admit All  | Enabled           | Disabled |  |  |         |  |        |      |
| Access Control                                          |           | 11            | FE11                                                  | Trunk                | 1                    | Admit All  | Enabled           | Disabled |  |  |         |  |        |      |
| Quality of Service                                      |           | 12            | FE12                                                  | Trunk                | . 1                  | Admit All  | Enabled           | Disabled |  |  |         |  |        |      |
| SNMP                                                    |           | 13            | FE13                                                  | Trunk                | 1                    | Admit All  | Enabled           | Disabled |  |  |         |  |        |      |
|                                                         |           | 14            | FE14                                                  | Trunk                | 1                    | Admit All  | Enabled           | Disabled |  |  |         |  |        |      |
|                                                         |           | 15            | FE15                                                  | Trunk                | 1                    | Admit All  | Enabled           | Disabled |  |  |         |  |        |      |
|                                                         |           | 16            | FE16                                                  | Trunk                | 1                    | Admit All  | Enabled           | Disabled |  |  |         |  |        |      |
|                                                         |           | 10            | FE17                                                  | Trunk                | 1                    | Admit All  | Enabled           | Disabled |  |  |         |  |        | -    |
| © 2014-2017 Cisco Systems, Inc. A                       | II Rights | s Reserved.   | 1 = 1/                                                | TUTK                 | I                    | Asing All  | Linabled          | Disabled |  |  |         |  |        |      |

Étape 3. Cliquez ensuite sur Modifier... pour modifier l'interface.

| Small Business<br>cisco SF220-24P | 24-Po        | rt 10    | /100 | PoE Smart Switch |   |           |         |          |  | English | • | Logout | Help |
|-----------------------------------|--------------|----------|------|------------------|---|-----------|---------|----------|--|---------|---|--------|------|
| Getting Started                   |              | 7        | EE7  | Trunk            | 1 | Admit All | Enabled | Dischlod |  |         |   |        | -    |
| Status and Statistics             |              | /        | FE/  | Truck            | 1 | Admit All | Enabled | Disabled |  |         |   |        |      |
| Administration                    |              | 0        | FEO  | Trunk            | 1 | Admit All | Enabled | Disabled |  |         |   |        |      |
| Port Management                   |              | 9        | FE9  | Trunk            | 1 | Admit All | Enabled | Disabled |  |         |   |        |      |
| ✓ VLAN Management                 |              | 10       | FE10 | Irunk            | 1 | Admit All | Enabled | Disabled |  |         |   |        |      |
| Default VLAN Settings             |              | 11       | FE11 | Trunk            | 1 | Admit All | Enabled | Disabled |  |         |   |        |      |
| Create VLAN                       |              | 12       | FE12 | Trunk            | 1 | Admit All | Enabled | Disabled |  |         |   |        |      |
| Interface Settings                |              | 13       | FE13 | Trunk            | 1 | Admit All | Enabled | Disabled |  |         |   |        |      |
| Port to VLAN                      |              | 14       | FE14 | Trunk            | 1 | Admit All | Enabled | Disabled |  |         |   |        |      |
| Port VLAN Membership              |              | 15       | FE15 | Trunk            | 1 | Admit All | Enabled | Disabled |  |         |   |        |      |
| GVRP Settings                     |              | 16       | FE16 | Trunk            | 1 | Admit All | Enabled | Disabled |  |         |   |        |      |
| Spanning Tree                     |              | 17       | FE17 | Trunk            | 1 | Admit All | Enabled | Disabled |  |         |   |        |      |
| MAC Address Tables                |              | 18       | FE18 | Trunk            | 1 | Admit All | Enabled | Disabled |  |         |   |        |      |
| Multicast                         | $\odot$      | 19       | FE19 | Trunk            | 1 | Admit All | Enabled | Disabled |  |         |   |        |      |
| IP Configuration                  |              | 20       | FE20 | Trunk            | 1 | Admit All | Enabled | Disabled |  |         |   |        |      |
| <ul> <li>Security</li> </ul>      |              | 21       | FE21 | Trunk            | 1 | Admit All | Enabled | Disabled |  |         |   |        |      |
| Access Control                    |              | 22       | FE22 | Trunk            | 1 | Admit All | Enabled | Disabled |  |         |   |        |      |
| Quality of Service                | 0            | 23       | FE23 | Trunk            | 1 | Admit All | Enabled | Disabled |  |         |   |        |      |
| ▶ SNMP                            |              | 24       | FE24 | Trunk            | 1 | Admit All | Enabled | Disabled |  |         |   |        |      |
|                                   | Õ            | 25       | GE1  | Trunk            | 1 | Admit All | Enabled | Disabled |  |         |   |        |      |
|                                   | ŏ            | 26       | GE2  | Trunk            | 1 | Admit All | Enabled | Disabled |  |         |   |        |      |
|                                   |              |          |      |                  |   |           |         |          |  |         |   |        |      |
|                                   |              | opy Sett | ings |                  |   |           |         |          |  |         |   |        |      |
| © 2014-2017 Cisco Systems, Inc. A | I Rights Res | served.  |      |                  |   |           |         |          |  |         |   |        |      |

Étape 4. Dans le champ *Interface VLAN Mode*, choisissez **Access** pour configurer l'interface en tant que membre non balisé d'un VLAN unique.

| 🗋 Edit Interface Settings - | Google Chrome                                                                                |           |           | ×        |
|-----------------------------|----------------------------------------------------------------------------------------------|-----------|-----------|----------|
| ▲ Not secure https://       | /192.168.1.100/html/vlan_intfEdit.html?port=FE3                                              |           |           |          |
| Interface:                  | Port FE3      LAG 1                                                                          |           |           |          |
| Interface VLAN Mode:        | General<br>Access<br>Trunk<br>Dot1q-Tunnel (The switch will be in Q-in-Q mode when it has on | e or more | e Dot1q-T | unnel po |
| Administrative PVID:        | 1 (Range: 1 - 4094, Default: 1)                                                              |           |           |          |
| Frame Type:                 | <ul> <li>Admit All</li> <li>Admit Tagged Only</li> <li>Admit Untagged Only</li> </ul>        |           |           |          |
| Ingress Filtering:          | Enable                                                                                       |           |           |          |
| Uplink:                     | Enable                                                                                       |           |           |          |
| TPID:                       | 0x8100 V                                                                                     |           |           |          |
| Apply Close                 |                                                                                              |           |           | Þ        |

Étape 5. Cliquez sur Apply pour enregistrer vos paramètres.

| 🖹 Edit Interface Settings - Google Chrome — 🗆 🗙 |                                                                                                    |            |  |  |  |  |
|-------------------------------------------------|----------------------------------------------------------------------------------------------------|------------|--|--|--|--|
| ▲ Not secure   https://                         | /192.168.1.100/html/vlan_intfEdit.html?port=FE3                                                                                                   |            |  |  |  |  |
| Interface:                                      | ● Port FE3 ▼ ● LAG 1 ▼                                                                                                    |            |  |  |  |  |
| Interface VLAN Mode:                            | <ul> <li>General</li> <li>Access</li> <li>Trunk</li> <li>Dot1q-Tunnel (The switch will be in Q-in-Q mode when it has one or more Dot1q</li> </ul> | -Tunnel pc |  |  |  |  |
| Administrative PVID:                            | 1 (Range: 1 - 4094, Default: 1)                                                                                                    |            |  |  |  |  |
| Frame Type:                                     | <ul> <li>Admit All</li> <li>Admit Tagged Only</li> <li>Admit Untagged Only</li> </ul>                                                             |            |  |  |  |  |
| Ingress Filtering:                              | Enable                                                                                                    |            |  |  |  |  |
| Uplink:                                         | Enable                                                                                                    |            |  |  |  |  |
| TPID:                                           | 0x8100 V                                                                                                    |            |  |  |  |  |
| Apply Close                                     |                                                                                                    |            |  |  |  |  |

#### Configuration de l'appartenance VLAN au port sur le commutateur

Une fois les VLAN créés, vous devez les affecter aux ports que vous souhaitez relier.

Étape 1. Connectez-vous à la configuration Web et accédez à VLAN Management > Port VLAN

#### Membership.

| Catling Stated                                                                                                    |                  |          |   |
|----------------------------------------------------------------------------------------------------|------------------|----------|---|
| Status and Statistics     Administration     F - Forbidden member T - Tagged member U - Untagged member P - PVID G - Guest VLAN                                                                                                    |                  |          | ^ |
| Port Management Port VLAN Membership Table Showing 1                                                                                                    | I-26 of 26 All 🔻 | per page |   |
| VLAN Management                                                                                                    |                  |          |   |
| Default VLAN Settings                                                                                                    |                  |          |   |
| Create VLAN Interface Settings EE4 Transk 11/D Official OFFICE OFFICE                                                                                                    |                  |          |   |
| Portio VLAN CE2 Trank 10P 10P, 100T                                                                                                    |                  |          |   |
| Port VLAN Membership                                                                                                    |                  |          |   |
| GVRP Settings OF EF4 Turk 111P 111P                                                                                                    |                  |          |   |
| Volce VLAN     OFFS     Tunk     10     10     10     10     10     10     10     10     10     10     10     10     10     10     10     10     10     10     10     10     10     10     10     10     10     10     10     10     10     10     10     10     10     10     10     10     10     10     10     10     10     10     10     10     10     10     10     10     10     10     10     10     10     10     10     10     10     10     10     10     10     10     10     10     10     10     10     10     10     10     10     10     10     10     10     10     10     10     10     10     10     10     10     10     10     10     10     10     10     10     10     10     10     10     10     10     10     10     10     10     10     10     10     10     10     10     10     10     10     10     10     10     10     10     10     10     10     10     10     10     10     10     10     10     10     10     10     10     10     10     10     10     10     10     10     10     10     10     10     10     10     10     10     10     10     10     10     10     10     10     10     10     10     10     10     10     10     10     10     10     10     10     10     10     10     10     10     10     10     10     10     10     10     10     10     10     10     10     10     10     10     10     10     10     10     10     10     10     10     10     10     10     10     10     10     10     10     10     10     10     10     10     10     10     10     10     10     10     10     10     10     10     10     10     10     10     10     10     10     10     10     10     10     10     10     10     10     10     10     10     10     10     10     10     10     10     10     10     10     10     10     10     10     10     10     10     10     10     10     10     10     10     10     10     10     10     10     10     10     10     10     10     10     10     10     10     10     10     10     10     10     10     10     10     10     10     10     10     10     10     10     10     10     10     10     10     10 |                  |          |   |
| MAC drifters Tables FF6 Truck 1UP 1UP                                                                                                    |                  |          |   |
| Multicast FE7 Trunk 1UP 1UP                                                                                                    |                  |          |   |
| IP Configuration     FE8 Trunk 1UP 1UP                                                                                                    |                  |          |   |
| Security     FE9 Trunk 1UP 1UP                                                                                                    |                  |          |   |
| Access Control     FE10 Trunk 1UP 1UP                                                                                                    |                  |          |   |
| Quality of Service     FE11 Trunk 1UP 1UP                                                                                                    |                  |          |   |
| SNMP     FE12 Trunk 1UP 1UP                                                                                                    |                  |          |   |
| O FE13 Trunk 1UP 1UP                                                                                                    |                  |          |   |
| G FE14 Trunk 1UP 1UP                                                                                                    |                  |          |   |
| O FE15 Trunk 1UP 1UP                                                                                                    |                  |          |   |
| FE16 Trunk 1UP 1UP                                                                                                    |                  |          | - |

Étape 2. Dans la *table Port VLAN Membership*, sélectionnez l'interface que vous souhaitez configurer l'appartenance VLAN. Dans cet exemple, nous allons configurer le port Raspberry Pi (Port : FE3) pour qu'il soit sur le VLAN 100.

**Remarque :** tous les périphériques vocaux seront déjà configurés sur le VLAN voix sélectionné dans la section <u>Configuration du VLAN voix sur le commutateur</u>.

| Small Business<br>SF220-24P                             | 24-1                                               | Port 10                                                                                          | 0/100      | PoE Smart Sv         | vitch             |     |  |  |  | Language: English | Ŧ         | Logou |          | Help |
|---------------------------------------------------------|----------------------------------------------------|--------------------------------------------------------------------------------------------------|------------|----------------------|-------------------|-----|--|--|--|-------------------|-----------|-------|----------|------|
| Getting Started   Status and Statistics  Administration | Por                                                | rt VLAN Membership orbidden member T - Tagged member U - Untagged member P - PVID G - Guest VLAN |            |                      |                   |     |  |  |  |                   |           |       |          |      |
| <ul> <li>Port Management</li> </ul>                     | Po                                                 | rt VLAN Me                                                                                       | mbership   | Table                |                   |     |  |  |  | Showing 1         | -26 of 26 | All 🔻 | per page |      |
| <ul> <li>VLAN Management</li> </ul>                     | Eilt.                                              | or: Interfac                                                                                     | o Tuno ogu | ala ta Bart 👅 📿 Ga   | 7                 |     |  |  |  |                   |           |       | 1 1 5    | 4    |
| Default VLAN Settings                                   | Filo                                               | ei. Internac                                                                                     | e rype equ |                      | _                 | 1   |  |  |  |                   |           |       |          | 4    |
| Create VLAN                                             |                                                    | Interface                                                                                        | Mode       | Administrative VLANs | Operational VLANs | LAG |  |  |  |                   |           |       |          | -    |
| Port to VLAN                                            |                                                    | FEI                                                                                              | Trunk      | 10P                  | 10P, 1001         |     |  |  |  |                   |           |       |          |      |
| Port VLAN Membership                                    |                                                    | FE2                                                                                              | Trunk      | 10P                  | 10P, 1001         |     |  |  |  |                   |           |       |          |      |
| GVRP Settings                                           | $\mathbf{\Theta}$                                  | FE3                                                                                              | Access     | 10P                  | 10P               |     |  |  |  |                   |           |       |          |      |
| Voice VLAN                                              |                                                    | FE4                                                                                              | Trunk      | 10P                  | 10P               |     |  |  |  |                   |           |       |          |      |
| Spanning Tree                                           |                                                    | FED                                                                                              | Trunk      | 10P                  | 10P               |     |  |  |  |                   |           |       |          |      |
| MAC Address Tables                                      |                                                    | FE6                                                                                              | Trunk      | 10P                  | 10P               |     |  |  |  |                   |           |       |          |      |
| ▶ Multicast                                             |                                                    | FE7                                                                                              | Trunk      | 1UP                  | 1UP               |     |  |  |  |                   |           |       |          |      |
| IP Configuration                                        |                                                    | FE8                                                                                              | Trunk      | 1UP                  | 1UP               |     |  |  |  |                   |           |       |          |      |
| ▶ Security                                              |                                                    | FE9                                                                                              | Trunk      | 1UP                  | 1UP               |     |  |  |  |                   |           |       |          |      |
| Access Control                                          |                                                    | FE10                                                                                             | Trunk      | 1UP                  | 1UP               |     |  |  |  |                   |           |       |          |      |
| Quality of Service                                      |                                                    | FE11                                                                                             | Trunk      | 1UP                  | 1UP               |     |  |  |  |                   |           |       |          |      |
| ▶ SNMP                                                  |                                                    | FE12                                                                                             | Trunk      | 1UP                  | 1UP               |     |  |  |  |                   |           |       |          |      |
|                                                         |                                                    | FE13                                                                                             | Trunk      | 1UP                  | 1UP               |     |  |  |  |                   |           |       |          |      |
|                                                         |                                                    | FE14                                                                                             | Trunk      | 1UP                  | 1UP               |     |  |  |  |                   |           |       |          |      |
|                                                         |                                                    | FE15                                                                                             | Trunk      | 1UP                  | 1UP               |     |  |  |  |                   |           |       |          |      |
|                                                         |                                                    | FE16                                                                                             | Trunk      | 1UP                  | 1UP               |     |  |  |  |                   |           |       |          | -    |
| © 2014-2017 Cisco Systems, Inc. Al                      | 2014-2017 Cisco Systems, Inc. All Rights Reserved. |                                                                                                  |            |                      |                   |     |  |  |  |                   |           |       |          |      |

Étape 3. Cliquez sur **Joindre un VLAN...** pour modifier le port que vous voulez configurer les VLAN.

| Small Business<br>CISCO SF220-24P                  | 24-   | Port 1      | 0/100 P  | oE Smart Sw       | itch                |          |                | cisco Language: English | ▼ Lo | gout Abo | ut He |   |
|----------------------------------------------------|-------|-------------|----------|-------------------|---------------------|----------|----------------|-------------------------|------|----------|-------|---|
| Getting Started                                    |       | EEP         | Trupk    | 1110              | 1118                |          |                |                         |      |          |       |   |
| <ul> <li>Status and Statistics</li> </ul>          |       | FEQ         | Trunk    | 111P              | 111P                |          |                |                         |      |          |       |   |
| <ul> <li>Administration</li> </ul>                 |       | EE10        | Trunk    | 100               | 100                 |          |                |                         |      |          |       |   |
| <ul> <li>Port Management</li> </ul>                |       | FEIU        | Taunk    | 105               | 1UP                 |          |                |                         |      |          |       |   |
| <ul> <li>VLAN Management</li> </ul>                |       | FEII        | Trunk    | TUP               | TUP                 |          |                |                         |      |          |       |   |
| Default VLAN Settings                              |       | FE12        | Trunk    | 10P               | TUP                 |          |                |                         |      |          |       |   |
| Create VLAN                                        |       | FE13        | Trunk    | 10P               | 10P                 |          |                |                         |      |          |       |   |
| Interface Settings                                 |       | FE14        | Trunk    | 1UP               | 1UP                 |          |                |                         |      |          |       |   |
| Port to VLAN                                       |       | FE15        | Trunk    | 1UP               | 1UP                 |          |                |                         |      |          |       |   |
| GVRP Settings                                      |       | FE16        | Trunk    | 1UP               | 1UP                 |          |                |                         |      |          |       |   |
| <ul> <li>Voice VLAN</li> </ul>                     |       | FE17        | Trunk    | 1UP               | 1UP                 |          |                |                         |      |          |       |   |
| Spanning Tree                                      |       | FE18        | Trunk    | 1UP               | 1UP                 |          |                |                         |      |          |       |   |
| MAC Address Tables                                 |       | FE19        | Trunk    | 1UP               | 1UP                 |          |                |                         |      |          |       |   |
| Multicast                                          |       | FE20        | Trunk    | 1UP               | 1UP                 |          |                |                         |      |          |       |   |
| IP Configuration                                   |       | FE21        | Trunk    | 1UP               | 1UP                 |          |                |                         |      |          |       |   |
| Security                                           |       | FE22        | Trunk    | 1UP               | 1UP                 |          |                |                         |      |          |       |   |
| Access Control                                     |       | FE23        | Trunk    | 1UP               | 1UP                 |          |                |                         |      |          |       |   |
| Quality of Service                                 |       | FE24        | Trunk    | 1UP               | 1UP                 |          |                |                         |      |          |       |   |
| ▶ SNMP                                             |       | GE1         | Trunk    | 1UP               | 1UP                 |          |                |                         |      |          |       |   |
|                                                    |       | GE2         | Trunk    | 1UP               | 1UP                 |          |                |                         |      |          |       |   |
|                                                    | J     | oin VLAN    | Details. |                   |                     |          |                |                         |      |          |       |   |
|                                                    | F - F | Forbidden m | nember   | T - Tagged member | U - Untagged member | P - PVID | G - Guest VLAN |                         |      |          |       | - |
| 2014-2017 Cisco Systems, Inc. All Rights Reserved. |       |             |          |                   |                     |          |                |                         |      |          |       |   |

Étape 4. Sélectionnez **1UP** et cliquez sur < pour supprimer le VLAN 1 de l'interface dans la section *Select VLAN*. Un seul VLAN non étiqueté peut être ajouté à l'interface lorsqu'il s'agit d'un port d'accès.

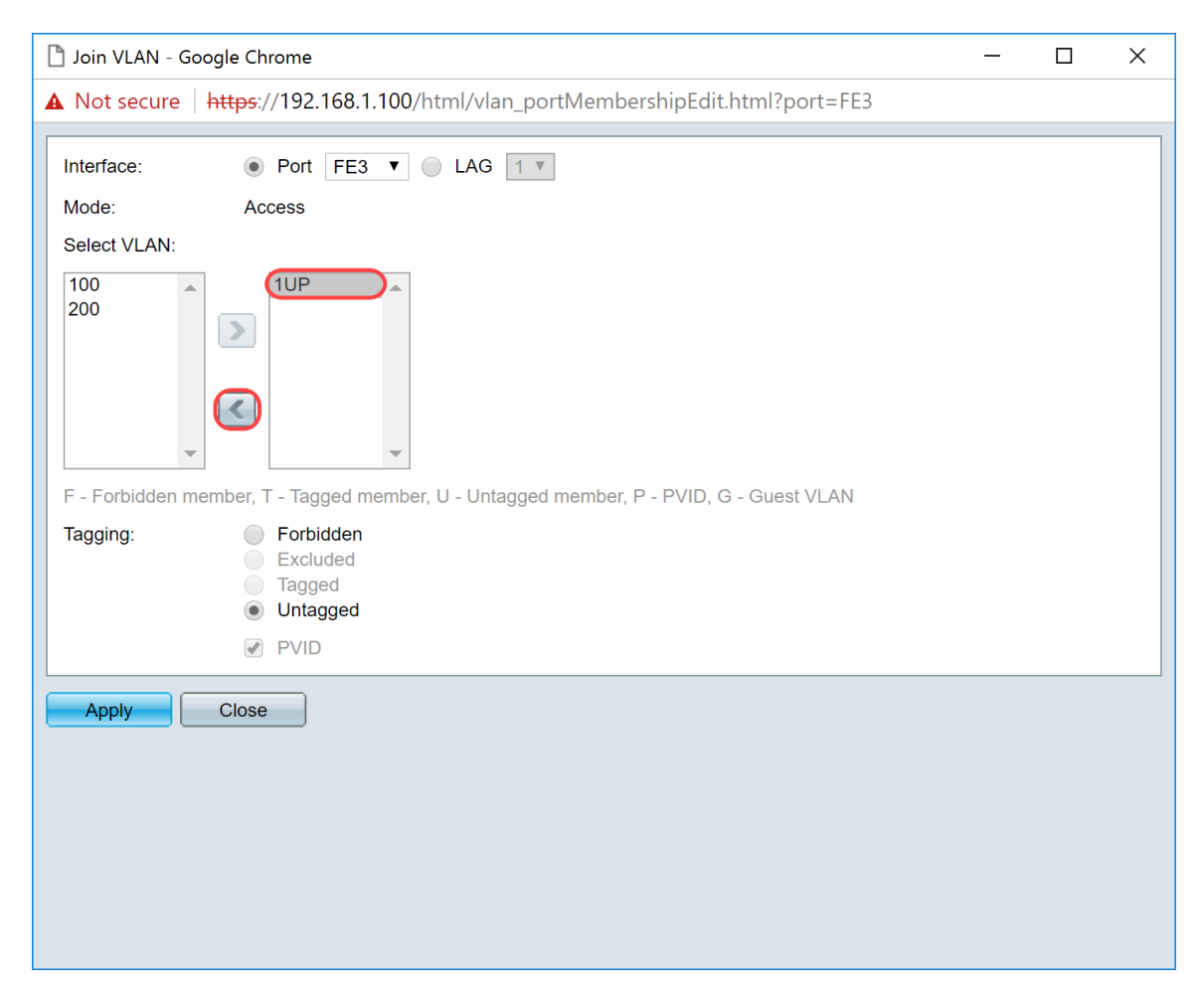

Étape 5. Sélectionnez **100** et cliquez sur > pour ajouter le VLAN non balisé à l'interface.

| Din VLAN - Google Chrome                                                               | _ | × |
|----------------------------------------------------------------------------------------|---|---|
| A Not secure https://192.168.1.100/html/vlan_portMembershipEdit.html?port=FE3          |   |   |
| Interface:    Port FE3  LAG 1                                                          |   |   |
| Mode: Access                                                                           |   |   |
| Select VLAN:                                                                           |   |   |
| 100<br>200<br>1<br>C                                                                   |   |   |
| F - Forbidden member, T - Tagged member, U - Untagged member, P - PVID, G - Guest VLAN |   |   |
| Tagging: Forbidden<br>Excluded<br>Tagged<br>Untagged                                   |   |   |
| Ø PVID                                                                                 |   |   |
| Apply Close                                                                            |   |   |

Étape 6. Cliquez sur Apply pour enregistrer vos paramètres.

| 🖒 Join VLAN - Google Chrome                                                            | — | × |
|----------------------------------------------------------------------------------------|---|---|
| A Not secure https://192.168.1.100/html/vlan_portMembershipEdit.html?port=FE3          |   |   |
| Interface:   Port FE3  LAG  I                                                          |   |   |
| Mode: Access                                                                           |   |   |
| Select VLAN:                                                                           |   |   |
| 200<br>1                                                                               |   |   |
| F - Forbidden member, T - Tagged member, U - Untagged member, P - PVID, G - Guest VLAN |   |   |
| Tagging: Forbidden<br>Excluded<br>Tagged<br>Ountagged<br>VID                           |   |   |
| Apply Close                                                                            |   |   |

Étape 7. Sélectionnez le port d'interface connecté au routeur dans le champ *Interface*. Dans cet exemple, le port GE1 est sélectionné.

| Din VLAN - G  | oogle Chrome                                                                                    |            |         | $\times$ |
|---------------|-------------------------------------------------------------------------------------------------|------------|---------|----------|
| A Not secure  | https://192.168.1.100/html/vlan_portMembershipEdit.html?port=FE3                                |            |         |          |
| Success icon. | . To permanently save the configuration, go to the Copy/Save Configuration page                 | or click t | he Save |          |
| Interface:    | Port GE1      LAG 1                                                                             |            |         |          |
| Mode:         | Trunk                                                                                           |            |         |          |
| Select VLAN:  |                                                                                                 |            |         |          |
| 100<br>200    | nember T - Tagged member U - Untagged member P - PVID G - Guest VI AN                           |            |         |          |
| Tagging:      | <ul> <li>Forbidden</li> <li>Excluded</li> <li>Tagged</li> <li>Untagged</li> <li>PVID</li> </ul> |            |         |          |
| Apply         | Close                                                                                           |            |         |          |

Étape 8. Choisissez le VLAN qui sera ajouté à l'interface sélectionnée, puis cliquez sur > pour les ajouter dans la section *Select VLAN*. Dans cet exemple, nous allons sélectionner VLAN **100** et **200**.

| 🖹 Join VLAN - Google Chrome — 🗆 🗙                                                                              |  |  |  |  |  |  |  |
|----------------------------------------------------------------------------------------------------|--|--|--|--|--|--|--|
| ▲ Not secure   https://192.168.1.100/html/vlan_portMembershipEdit.html?port=FE3                                |  |  |  |  |  |  |  |
| Success. To permanently save the configuration, go to the Copy/Save Configuration page or click the Save icon. |  |  |  |  |  |  |  |
| Interface:                                                                                                    |  |  |  |  |  |  |  |
| Mode: Trunk                                                                                                    |  |  |  |  |  |  |  |
| Select VLAN:                                                                                                   |  |  |  |  |  |  |  |
|                                                                                                    |  |  |  |  |  |  |  |
| F - Forbidden member, T - Tagged member, U - Untagged member, P - PVID, G - Guest VLAN                         |  |  |  |  |  |  |  |
| Tagging: Forbidden<br>Excluded<br>Tagged<br>Untagged<br>PVID                                                   |  |  |  |  |  |  |  |
| Apply Close                                                                                                    |  |  |  |  |  |  |  |

Étape 9. Cliquez sur Apply pour enregistrer vos paramètres.

**Remarque :** un redémarrage des téléphones IP peut être nécessaire pour que l'adresse IP passe au sous-réseau correct.

# Modification de l'adresse IP de Raspberry Pi sur un sous-réseau différent

Étape 1. Connectez-vous à votre Raspberry Pi par Secure Shell (SSH) ou connectez votre Raspberry Pi à un moniteur d'ordinateur. Dans cet exemple, nous allons utiliser SSH pour configurer le Raspberry Pi.

**Remarque :** le port du commutateur de votre ordinateur/ordinateur portable doit se trouver sur le même VLAN que le Raspberry Pi et être configuré en tant que port d'accès lors de la configuration des paramètres d'interface. Consultez la section <u>Configuration des paramètres d'interface sur un</u> commutateur et <u>Configuration de l'appartenance VLAN de port sur le commutateur</u> de cet article pour réviser. Assurez-vous que votre adresse IP est sur le même réseau que votre Raspberry Pi afin de SSH dedans. Si votre périphérique ne se trouve pas sur le même réseau que le Raspberry Pi, utilisez une adresse IP statique et changez manuellement votre adresse IP pour qu'elle soit sur le même réseau ou tapez les commandes **ipconfig/release** et **ipconfig/renew** à l'invite de commandes pour obtenir une nouvelle adresse IP. Les clients SSH peuvent varier selon votre système d'exploitation. Dans cet exemple, PuTTY a été utilisé pour SSH dans le Raspberry Pi. Pour plus d'informations sur SSH, cliquez <u>ici</u>.

| PuTTY Configuration                                  |                                                         | ×          |  |  |  |  |  |  |
|------------------------------------------------------|---------------------------------------------------------|------------|--|--|--|--|--|--|
| Category:                                            |                                                         |            |  |  |  |  |  |  |
| Session                                              | Basic options for your PuTTY session                    |            |  |  |  |  |  |  |
| Logging                                              | Specify the destination you want to connect to          |            |  |  |  |  |  |  |
| Keyboard                                             | Host Name (or IP address)                               | Port       |  |  |  |  |  |  |
| Bell                                                 |                                                         | 22         |  |  |  |  |  |  |
| - Window<br>Appearance                               | Connection type:                                        | I 🔘 Serial |  |  |  |  |  |  |
| -Behaviour<br>-Translation<br>-Selection<br>-Colours | Load, save or delete a stored session<br>Saved Sessions |            |  |  |  |  |  |  |
| Connection<br>Data                                   | Default Settings                                        | Load       |  |  |  |  |  |  |
| -Proxy<br>-Telnet                                    |                                                         | Save       |  |  |  |  |  |  |
| Rlogin<br>+ SSH                                      |                                                         | Delete     |  |  |  |  |  |  |
| Serial                                               |                                                         |            |  |  |  |  |  |  |
|                                                      | Close window on exit:<br>Always Never Only on cl        | lean exit  |  |  |  |  |  |  |
| About                                                | Open                                                    | Cancel     |  |  |  |  |  |  |

Étape 2. Saisissez l'adresse IP de votre Raspberry Pi dans le champ *Host Name (or IP address)*. Dans cet exemple, 192.168.1.10 est entré.

**Remarque :** vous pouvez utiliser la table DHCP du routeur pour rechercher l'adresse du Raspberry Pi. Dans ce document, ce Raspberry Pi a été préconfiguré pour avoir une adresse IP statique.

| PuTTY Configuration                                                                                                    |                                                                                                    | ×                        |
|----------------------------------------------------------------------------------------------------|----------------------------------------------------------------------------------------------------|--------------------------|
| Category:                                                                                                    |                                                                                                    |                          |
| <ul> <li>Session</li> <li>Logging</li> <li>Terminal</li> <li>Keyboard</li> <li>Bell</li> <li>Features</li> <li>Window</li> </ul> | Basic options for your PuTTY ses<br>Specify the destination you want to connect<br>Host Name (or IP address)<br>192.168.1.10<br>Connection type: | sion<br>to<br>Port<br>22 |
| Appearance<br>Behaviour<br>Translation<br>Selection<br>Colours<br>Connection<br>Data<br>Proxy                                    | C Raw C Telnet C Rlogin SSH                                                                                                    | Load                     |
| -Telnet<br>-Rlogin<br>+ SSH<br>-Serial                                                                                           |                                                                                                    | Delete                   |
|                                                                                                    | Close window on exit:<br>Always Never Only on cle                                                                                                | ean exit                 |
| About                                                                                                    | Open                                                                                                    | Cancel                   |

Étape 3. Entrez **22** comme numéro de port dans le champ *Port*. Le port 22 est le port standard pour le protocole SSH.

| PuTTY Configuration                                                                                                    |                                                                                                    | ×                                  |
|----------------------------------------------------------------------------------------------------|----------------------------------------------------------------------------------------------------|------------------------------------|
| Category:                                                                                                    |                                                                                                    |                                    |
| <ul> <li>Session</li> <li>Logging</li> <li>Terminal</li> <li>Keyboard</li> <li>Bell</li> <li>Features</li> <li>Window</li> <li>Appearance</li> <li>Behaviour</li> <li>Translation</li> </ul> | Basic options for your PuTTY sess<br>Specify the destination you want to connect to<br>Host Name (or IP address)<br>192.168.1.10<br>Connection type:<br>O Raw O Telnet O Rlogin O SSH<br>Load, save or delete a stored session | ion<br>o<br>Port<br>22<br>O Serial |
| <ul> <li>Iranslation</li> <li>Selection</li> <li>Colours</li> <li>Connection</li> <li>Data</li> <li>Proxy</li> <li>Telnet</li> <li>Rlogin</li> <li>SSH</li> <li>Serial</li> </ul>            | Saved Sessions Default Settings                                                                                                    | Load<br>Save<br>Delete             |
|                                                                                                    | Close window on exit:<br>Always Never Only on clea                                                                                                    | an exit                            |
| About                                                                                                    | Open                                                                                                    | Cancel                             |

Étape 4. Dans la section *Type de connexion :* , cliquez sur la case d'option **SSH** pour choisir SSH comme méthode de connexion avec le commutateur. Cliquez ensuite sur **Open** pour démarrer la session.

| PuTTY Configuration                                                                                                    |                                                                                                    | ×                            |
|----------------------------------------------------------------------------------------------------|----------------------------------------------------------------------------------------------------|------------------------------|
| Category:                                                                                                    |                                                                                                    |                              |
| <ul> <li>Session</li> <li>Logging</li> <li>Terminal</li> <li>Keyboard</li> <li>Bell</li> <li>Features</li> <li>Window</li> <li>Appearance</li> <li>Behaviour</li> <li>Translation</li> </ul> | Basic options for your PuTTY set<br>Specify the destination you want to connect<br>Host Name (or IP address)<br>192.168.1.10<br>Connection type:<br>O Raw O Telnet O Rlogin O SSH<br>Load, save or delete a stored session | to<br>Port<br>22<br>O Serial |
| Selection<br>- Colours<br>- Connection<br>- Data<br>- Proxy<br>- Telnet<br>- Rlogin<br>+ SSH<br>- Serial                                                                                     | Saved Sessions Default Settings                                                                                                    | Load<br>Save<br>Delete       |
| About                                                                                                    | Close window on exit:<br>Always Never Only on cle                                                                                                    | ean exit<br>Cancel           |

Étape 5. Saisissez le nom d'utilisateur et le mot de passe du RasPBX dans le champ *login as* et *password*.

**Remarque :** l'utilisateur par défaut : **root** et le mot de passe par défaut : **raspberry** 

| P 192.168.1.10 - PuTTY                            | _ | $\times$ |
|---------------------------------------------------|---|----------|
| login as: root<br>root@192 168 1 10's password• □ |   | $\sim$   |
|                                                   |   |          |
|                                                   |   |          |
|                                                   |   |          |
|                                                   |   |          |
|                                                   |   |          |
|                                                   |   |          |
|                                                   |   |          |
|                                                   |   |          |
|                                                   |   |          |
|                                                   |   |          |
|                                                   |   |          |
|                                                   |   |          |
|                                                   |   | ~        |
|                                                   |   |          |

Étape 6. Pour modifier l'adresse IP de votre réseau Ethernet en adresse IP statique, tapez ifconfig eth0 [adresse IP] netmask [masque réseau]. Dans cet exemple, nous allons utiliser 192.168.3.10 et le masque de réseau 255.255.255.0

ifconfig eth0 192.168.3.10 masque réseau 255.255.255.0

**Remarque :** vous serez déconnecté de la session lorsque vous modifierez l'adresse IP. Pour vous reconnecter au Raspberry Pi, votre ordinateur/ordinateur portable doit se trouver sur le même sous-réseau que le Raspberry Pi (192.168.3.x).

| 🛃 192.168.3.10 - PuTTY                                           |                                                                                                    | _                 |            | × |   |
|------------------------------------------------------------------|----------------------------------------------------------------------------------------------------|-------------------|------------|---|---|
| Linux raspbx 4.9.59                                              | -v7+ #1047 SMP Sun Oct 29 12:19:23 GMT 2017 a                                                                                                  | rmv7l             |            |   |   |
| Welcome to RasPBX -                                              | Asterisk for Raspberry Pi                                                                                                    |                   |            |   |   |
| RasPBX is based on<br>system are free sof<br>described in the in | Debian. The programs included with the Debian<br>tware; the exact distribution terms for each<br>dividual files in /usr/share/doc/*/copyright. | GNU/Li<br>program | nux<br>are |   |   |
| RasPBX comes with A<br>applicable law.                           | BSOLUTELY NO WARRANTY, to the extent permitte                                                                                                  | d by              |            |   |   |
| List of RasPBX spec                                              | ific commands:                                                                                                    |                   |            |   |   |
| raspbx-upgrade                                                   | Keep your system up to date with the latest                                                                                                    | add-ons           | and        |   |   |
| configure-timezone<br>install-fax                                | Set timezone for both system and PHP<br>Install HvlaFAX                                                                                        |                   |            |   |   |
| add-fax-extension<br>install-fail2ban                            | Add additional fax extension for use with Hy<br>Install Fail2Ban for additional security                                                       | laFAX             |            |   |   |
| install-dongle<br>raspbx-backup                                  | Install GSM/3G calling capability with chan<br>Backup your complete system to an image file                                                    | dongle            |            |   |   |
| Last login: Mon_Dec                                              | 18 19:56:37 2017 from 192.168.1.151                                                                                                    |                   |            |   |   |
| root@raspbx:~#(ifco                                              | nfig eth0 192.168.3.10 netmask 255.255.255.0                                                                                                   |                   |            | ~ | 1 |

Étape 7. Reconnectez-vous à votre Raspberry Pi à l'aide de l'adresse IP statique configurée à l'étape 6. Dans cet exemple, nous utilisons 192.168.3.10 pour nous reconnecter.

**Remarque :** assurez-vous que votre ordinateur/ordinateur portable se trouve sur le même sous-réseau que le Raspberry Pi ainsi que le VLAN. Si votre ordinateur/ordinateur portable se trouve sur le même VLAN que le Raspberry Pi et que vous n'avez pas l'adresse IP correcte, vous pouvez accéder à votre invite de commande et taper **ipconfig /release** puis **ipconfig /renew** pour demander une nouvelle adresse IP ou vous pouvez configurer votre périphérique pour qu'il ait une adresse IP statique dans les propriétés Ethernet.

| PuTTY Configuration                                                                                                    |                                                                                                    | ×                           |  |
|----------------------------------------------------------------------------------------------------|----------------------------------------------------------------------------------------------------|-----------------------------|--|
| Category:                                                                                                    |                                                                                                    |                             |  |
| <ul> <li>Session</li> <li>Logging</li> <li>Terminal</li> <li>Keyboard</li> <li>Bell</li> <li>Features</li> <li>Window</li> <li>Appearance</li> <li>Behaviour</li> <li>Translation</li> <li>Selection</li> <li>Colours</li> <li>Connection</li> <li>Data</li> <li>Proxy</li> <li>Telnet</li> <li>Rlogin</li> <li>SSH</li> <li>Serial</li> </ul> | Basic options for your PuTTY see<br>Specify the destination you want to connect<br>Host Name (or IP address)<br>192.168.3.10<br>Connection type:                           | ssion<br>t to<br>Port<br>22 |  |
|                                                                                                    | <ul> <li>Raw Telnet Rlogin SSH Set</li> <li>Load, save or delete a stored session</li> <li>Saved Sessions</li> <li>Default Settings</li> <li>Load</li> <li>Save</li> </ul> |                             |  |
|                                                                                                    | Close window on exit:<br>Always Never Only on clo                                                                                                    | Delete<br>ean exit          |  |
| About                                                                                                    | Open                                                                                                    | Cancel                      |  |

Étape 8. Dans la ligne de commande, tapez route add default gw [Adresse IP du routeur du sousréseau] pour ajouter une passerelle par défaut.

Remarque : vous pouvez utiliser la commande route pour afficher la table de routage.

route add default gw 192.168.3.1

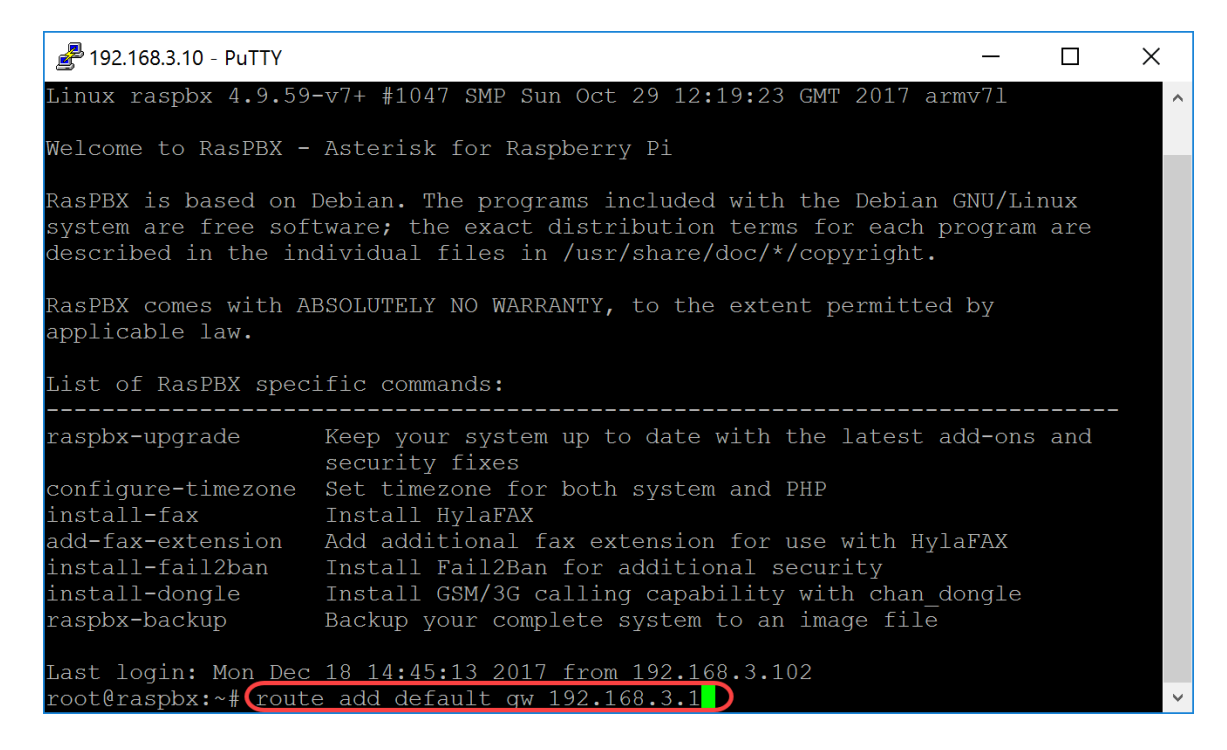

## Conclusion

Vous devez maintenant avoir correctement configuré un réseau vocal de base. Pour vérifier cela, décrochez l'un des téléphones SPA/MPP et vous devriez entendre une tonalité. Dans ce document, l'un des téléphones SPA/MPP a le poste 1002 et l'autre le poste 1003. Vous devriez pouvoir appeler le poste 1003 lorsque vous utilisez le téléphone SPA/MPP du poste 1002.

#### À propos de cette traduction

Cisco a traduit ce document en traduction automatisée vérifiée par une personne dans le cadre d'un service mondial permettant à nos utilisateurs d'obtenir le contenu d'assistance dans leur propre langue.

Il convient cependant de noter que même la meilleure traduction automatisée ne sera pas aussi précise que celle fournie par un traducteur professionnel.